Manual de usuario PROVEEDOR Versión 1.0

1.500

REGISTRO DE PRESENTACIÓN DE OFERTAS Y SUBSANACIÓN DE FORMA ELECTRÓNICA EN UN CONCURSO PÚBLICO (CP)

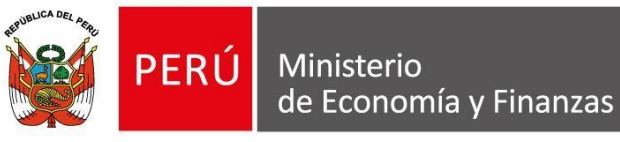

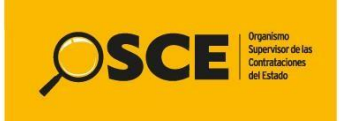

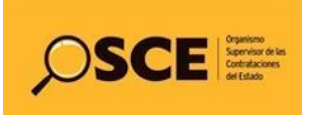

| PRODUCTO: | MANUAL DE USUARIO PROVEEDOR  |
|-----------|------------------------------|
| MÓDULO:   | MÓDULO SELECCIÓN – SEACEv3.0 |

# CONTENIDO

| INTRODU    | ICCIÓN                                              | 3  |
|------------|-----------------------------------------------------|----|
| 1. Regis   | tro de información                                  | 4  |
| 2. Regis   | tro de participantes (Electrónica)                  | 4  |
| 3. Form    | ulación de consultas y observaciones (Electrónica)  | 4  |
| 4. Prese   | ntación de ofertas (Electrónica)                    | 5  |
| 4.1. Regis | tro de oferta electrónica                           | 7  |
| 4.1.1.     | Registrar datos del representante legal / consorcio | 8  |
| 4.1.2.     | Listado de documentos de la oferta                  | 9  |
| 4.1.3.     | Listado ítems                                       | 11 |
| 4.1.3.1.   | Listado de documentos específicos por ítem          | 12 |
| 4.1.3.2.   | Listado de documentos confidenciales por ítem       | 13 |
| 4.1.3.3.   | Monto de la oferta                                  | 13 |
| 4.2. Envío | de oferta electrónica                               | 15 |
| 4.3. Visua | lizar detalle de presentación de oferta             | 16 |
| 4.4. Regis | tro de subsanación de ofertas electrónicas          | 18 |
| 5. Canal   | les de consulta                                     | 19 |

| <b>Fecha de Actualización:</b><br>10/05/2019                                                   | <b>Versión:</b> 1.0     | <b>Asunto:</b> Registro de Presentación de ofertas y Subsanación de forma electrónica en un CP. |
|------------------------------------------------------------------------------------------------|-------------------------|-------------------------------------------------------------------------------------------------|
| <b>Preparado por:</b><br>Dirección del SEACE<br>Subdirección de Gestión Funcional del<br>SEACE | <b>Página :</b> 2 de 20 | OSCE - SEACE                                                                                    |

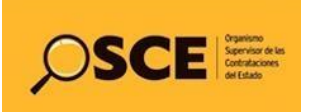

| PRODUCTO: | MANUAL DE USUARIO PROVEEDOR  |
|-----------|------------------------------|
| MÓDULO:   | MÓDULO SELECCIÓN – SEACEv3.0 |

# INTRODUCCIÓN

De conformidad con el artículo 48.2 de la Ley, el OSCE establece la forma en que se aplica progresiva y obligatoriamente las contrataciones electrónicas a los métodos de contratación.

Del mismo modo, conforme al artículo 28 del Reglamento de la Ley, aprobado por Decreto Supremo N° 344-2018-EF (en adelante, el Reglamento), los procedimientos de selección se realizan en forma electrónica y se difunden íntegramente a través del Seace, conforme a la directiva que emita el OSCE.

En esa medida, los artículos 73 y 81 del reglamento señalan en sus respectivos párrafos que la presentación de las ofertas se realiza de manera electrónica a través del Seace.

De otro lado, conforme a la séptima disposición complementaria transitoria del reglamento, el OSCE desarrolla la funcionalidad para la subsanación electrónica y da a conocer a los usuarios su obligatoriedad.

En concordancia con lo anterior, la Dirección del Seace ha elaborado el presente manual dirigido a los proveedores del Estado, documento que constituye una ayuda básica y describe los pasos a seguir para efectuar el registro de la información en el Seace, respecto a la presentación de ofertas y subsanación electrónica en un Concurso Público (CP).

Subdirección de Gestión Funcional del Seace

| <b>Fecha de Actualización:</b><br>10/05/2019                                                   | <b>Versión:</b> 1.0     | <b>Asunto:</b> Registro de Presentación de ofertas y Subsanación de forma electrónica en un CP. |
|------------------------------------------------------------------------------------------------|-------------------------|-------------------------------------------------------------------------------------------------|
| <b>Preparado por:</b><br>Dirección del SEACE<br>Subdirección de Gestión Funcional del<br>SEACE | <b>Página :</b> 2 de 20 | OSCE - SEACE                                                                                    |

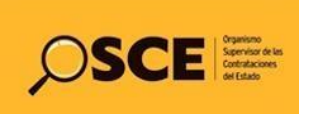

| PRODUCTO: | MANUAL DE USUARIO PROVEEDOR  |
|-----------|------------------------------|
| MÓDULO:   | MÓDULO SELECCIÓN – SEACEv3.0 |

# REGISTRO DE PRESENTACIÓN DE OFERTAS Y SUBSANACIÓN DE FORMA ELECTRÓNICA EN UN CONCURSO PÚBLICO (CP)

#### 1. Registro de información.

El presente manual está orientado para el usuario proveedor, el cual realiza las siguientes actividades electrónicas relacionada a un Concurso Público, como: Registro de participantes, formulación de consultas y observaciones, presentación de ofertas y subsanación de ofertas. El usuario proveedor usará su certificado Seace para ingresar y realizar los registros correspondientes.

## 2. Registro de participantes (Electrónica).

Para realizar el registro como participante en el CP, ingrese a la opción "Registrar participación" de la ficha de selección correspondiente.

Para realizar el registro de participación puede ver la **Guía de Registro de Participantes Electrónico**, que se encuentra en el portal del Seace: www2.seace.gob.pe

|                               |                                     |                                                                         |                                                                      |                                                                                                    |                                                                      | <u>v</u>                                                                                 | lisualizar listado de aci                                                                                                    |
|-------------------------------|-------------------------------------|-------------------------------------------------------------------------|----------------------------------------------------------------------|----------------------------------------------------------------------------------------------------|----------------------------------------------------------------------|------------------------------------------------------------------------------------------|----------------------------------------------------------------------------------------------------|
| E                             | ntidad                              | convocante                                                              |                                                                      | MTC-PROYECTO ESPECIAL DE INFRAESTRUCTURA DE TRANSI                                                                                                    | PORTE DESCENTRA                                                      | LIZADO - PROVI                                                                           | AS DESCENTRALIZADO                                                                                                    |
| N                             | omenc                               | latura                                                                  |                                                                      | CP-SM-1-2019-MTC/21-1                                                                                                    |                                                                      |                                                                                          |                                                                                                    |
| N                             | Nro. de convocatoria                |                                                                         |                                                                      | 1                                                                                                    |                                                                      |                                                                                          |                                                                                                    |
| 0                             | bjeto o                             | le contratación                                                         |                                                                      | Consultoría de Obra                                                                                                    |                                                                      |                                                                                          |                                                                                                    |
| tos de                        | escrip                              | ción del objeto                                                         |                                                                      | Estudio definitivo del Proyecto Construcción del Puente Potrer                                                                                                    | rillos y accesos, ubi                                                | icado en el distri                                                                       | ito de Las Lomas, Región P                                                                                                    |
|                               | umero                               | de Contratación                                                         |                                                                      | PROVIAS DESCENTRALIZADO-2013-412                                                                                                    |                                                                      |                                                                                          |                                                                                                    |
| la                            |                                     |                                                                         |                                                                      |                                                                                                    |                                                                      |                                                                                          | Ver Ficha Ir a Bar                                                                                                    |
| - L                           | Listado<br>Nro.                     | Fecha de inicio                                                         | Fecha de fin                                                         | Actividad                                                                                                    | Estado                                                               | Registro                                                                                 | Acciones de la activid                                                                                                    |
| n de<br>- Ley                 | Listado<br>Nro.<br>1                | Fecha de inicio<br>09/05/2019                                           | Fecha de fin<br>09/05/2019                                           | Actividad<br>Registrar participante (Electrónica)                                                                                                    | Estado<br>En curso                                                   | Registro<br>Con registro                                                                 | Acciones de la activid                                                                                                    |
| n de<br>- Ley                 | Listado<br>Nro.<br>1<br>2           | Fecha de inicio<br>09/05/2019<br>09/05/2019                             | Fecha de fin<br>09/05/2019<br>09/05/2019                             | Actividad<br>Registrar participante (Electrónica)<br>Formulación de consultas y observaciones (Electrónica)                                                                                                    | Estado<br>En curso<br>En curso                                       | Registro<br>Con registro<br>Sin registro                                                 | Acciones de la activid                                                                                                    |
| n de<br>- Ley<br>hientos      | Listado<br>Nro.<br>1<br>2<br>3      | Fecha de inicio<br>09/05/2019<br>09/05/2019<br>09/05/2019               | Fecha de fin<br>09/05/2019<br>09/05/2019<br>09/05/2019               | Actividad<br>Registrar participante (Electrónica)<br>Formulación de consultas y observaciones (Electrónica)<br>Absolución de consultas y observaciones (Electrónica)                                                                                      | Estado<br>En curso<br>En curso<br>Terminado                          | Registro<br>Con registro<br>Sin registro<br>Sin registro                                 | Acciones de la activid                                                                                                    |
| n de<br>- Ley<br>nientos      | Listado<br>Nro.<br>1<br>2<br>3<br>4 | Fecha de inicio<br>09/05/2019<br>09/05/2019<br>09/05/2019               | Fecha de fin<br>09/05/2019<br>09/05/2019<br>09/05/2019               | Actividad<br>Registrar participante (Electrónica)<br>Formulación de consultas y observaciones (Electrónica)<br>Absolución de consultas y observaciones (Electrónica)<br>Elevación de observaciones (Electrónica)                                          | Estado<br>En curso<br>En curso<br>Terminado<br>Terminado             | Registro<br>Con registro<br>Sin registro<br>Sin registro<br>Sin registro                 | Acciones de la activid<br>De la control de la control de la |
| n de<br>- Ley<br>nientos<br>s | Nro.<br>1<br>2<br>3<br>4<br>5       | Fecha de inicio<br>09/05/2019<br>09/05/2019<br>09/05/2019<br>09/05/2019 | Fecha de fin<br>09/05/2019<br>09/05/2019<br>09/05/2019<br>09/05/2019 | Actividad<br>Registrar participante (Electrónica)<br>Formulación de consultas y observaciones (Electrónica)<br>Absolución de consultas y observaciones (Electrónica)<br>Elevación de observaciones (Electrónica)<br>Presentación de ofertas (Electrónica) | Estado<br>En curso<br>En curso<br>Terminado<br>Terminado<br>En curso | Registro<br>Con registro<br>Sin registro<br>Sin registro<br>Sin registro<br>Sin registro | Acciones de la at                                                                                                    |

## 3. Formulación de consultas y observaciones (Electrónica).

Para realizar el registro de la formulación de consultas y observaciones, ingrese a la actividad: "Formulación de consultas y observaciones (Electrónica) ubicado en la ficha "Visualizar listado de actividades".

Para más información, puede ver el Manual de "**Registro de información de una Formulación de consultas y observaciones. (Formulario electrónico)**", que se encuentra en el portal del Seace: www2.seace.gob.pe

| <b>Fecha de Actualización:</b><br>10/05/2019                                                   | <b>Versión:</b> 1.0     | <b>Asunto:</b> Registro de Presentación de ofertas y Subsanación de forma electrónica en un CP. |
|------------------------------------------------------------------------------------------------|-------------------------|-------------------------------------------------------------------------------------------------|
| <b>Preparado por:</b><br>Dirección del SEACE<br>Subdirección de Gestión Funcional del<br>SEACE | <b>Página :</b> 2 de 20 | OSCE - SEACE                                                                                    |

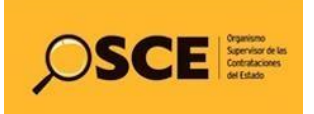

| PRODUCTO: | MANUAL DE USUARIO PROVEEDOR  |
|-----------|------------------------------|
| MÓDULO:   | MÓDULO SELECCIÓN – SEACEv3.0 |

| 1.00                                   |                                                                                  |                                                        |                                                                                                    |                                                          |                                                                          |                                          |
|----------------------------------------|----------------------------------------------------------------------------------|--------------------------------------------------------|----------------------------------------------------------------------------------------------------|----------------------------------------------------------|--------------------------------------------------------------------------|------------------------------------------|
| Entid                                  | dad convocante                                                                   |                                                        | MTC-PROYECTO ESPECIAL DE INFRAESTRUCTURA DE TRANSI                                                                                                    | PORTE DESCENTRA                                          | LIZADO - PROVIA                                                          | AS DESCENTRALIZADO                       |
| Nome                                   | nenclatura                                                                       |                                                        | CP-SM-1-2019-MTC/21-1                                                                                                    |                                                          |                                                                          |                                          |
| Nro.                                   | de convocatoria                                                                  |                                                        | 1                                                                                                    |                                                          |                                                                          |                                          |
| Obje                                   | eto de contratación                                                              |                                                        | Consultoría de Obra                                                                                                    |                                                          |                                                                          |                                          |
| de Núme                                | Descripción del objeto<br>Número de Contratación                                 |                                                        | Estudio definitivo del Proyecto Construcción del Puente Potrerillos y accesos, ubicado en el distrito de Las Lomas, Región Piu<br>PROVIAS DESCENTRALIZADO-2019-412                                               |                                                          |                                                                          |                                          |
|                                        |                                                                                  |                                                        |                                                                                                    |                                                          |                                                                          |                                          |
| ón<br>Lista                            | ado                                                                              |                                                        |                                                                                                    |                                                          |                                                                          | Ver Ficha Ir a B                         |
| ón<br>Lista                            | ado<br>Iro. Fecha de inicio                                                      | Fecha de fin                                           | Actividad                                                                                                    | Estado                                                   | Registro                                                                 | Ver Ficha Ir a B                         |
| ón<br>Lista<br>sy 1                    | ado<br>Iro. Fecha de inicio<br>1 09/05/2019                                      | Fecha de fin<br>09/05/2019                             | Actividad<br>Registrar participante (Electrónica)                                                                                                    | Estado<br>En curso                                       | Registro<br>Con registro                                                 | Ver Ficha Ir a B<br>Acciones de la activ |
| Éista<br>Lista<br>Y 1<br>2             | rado<br>ro. Fecha de inicio<br>1 09/05/2019<br>2 09/05/2019                      | Fecha de fin<br>09/05/2019<br>09/05/2019               | Actividad<br>Registrar participante (Electrónica)<br>Formulación de consultas y observaciones (Electrónica)                                                                                                    | Estado<br>En curso<br>En curso                           | Registro<br>Con registro<br>Sin registro                                 | Ver Ficha Ir a B                         |
| ón<br>Lista<br>ay 1<br>tos 3           | ado<br>ro. Fecha de inicio<br>1 09/05/2019<br>2 09/05/2019<br>3 09/05/2019       | Fecha de fin<br>09/05/2019<br>09/05/2019<br>09/05/2019 | Actividad<br>Registrar participante (Electrónica)<br>Formulación de consultas y observaciones (Electrónica)<br>Absolucion de consultas y observaciones (Electrónica)                                             | Estado<br>En curso<br>En curso<br>Terminado              | Registro<br>Con registro<br>Sin registro<br>Sin registro                 | Ver Ficha Ir a B                         |
| ón<br>Lista<br>2y 1<br>2<br>tos 3<br>4 | cado<br>ro. Fecha de inicio<br>1 09/05/2019<br>2 09/05/2019<br>3 09/05/2019<br>4 | Fecha de fin<br>09/05/2019<br>09/05/2019<br>09/05/2019 | Actividad<br>Registrar participante (Electrónica)<br>Formulación de consultas y observaciones (Electrónica)<br>Absolucion de consultas y observaciones (Electrónica)<br>Elevación de observaciones (Electrónica) | Estado<br>En curso<br>En curso<br>Terminado<br>Terminado | Registro<br>Con registro<br>Sin registro<br>Sin registro<br>Sin registro | Ver Ficha Ir a B                         |

## 4. Presentación de ofertas (Electrónica).

El usuario proveedor usará su certificado Seace para ingresar y a continuación seleccionará la opción "Mis procedimientos de selección".

| Mi Cuenta 🤌                                                                 | Acceso Direc |
|-----------------------------------------------------------------------------|--------------|
| Cerrar Sesión                                                               |              |
|                                                                             |              |
|                                                                             |              |
| Mis procedimientos de<br>selección                                          | ←            |
| Bandeja de Expresion<br>de Interés para la<br>Reconstrucción con<br>Cambios |              |
| Bandeja Difusión de<br>Requerimientos - Ley<br>Nº 30225                     |              |
| Buscar Procedimientos                                                       |              |
| Consultar Avisos<br>Informativos de<br>Contrataciones                       |              |
| Listado de Constancias<br>del Proveedor                                     |              |

El sistema muestra el formulario "Consultar bandeja de procedimientos de selección de proveedor", a través del cual buscará el procedimiento de selección deseado de acuerdo a los criterios de búsqueda. Luego seleccione la opción "Buscar" y el sistema mostrará los resultados de la búsqueda.

| Mi Cuenta 🎤                                         |                                                    |                                    | <u>Consultar bandeja de j</u>          | procedimientos de selección de proveedor |
|-----------------------------------------------------|----------------------------------------------------|------------------------------------|----------------------------------------|------------------------------------------|
| Cerrar Sesión                                       | Búsqueda de procedimientos de s<br>Búsqueda básica | elección de proveedor              |                                        |                                          |
|                                                     | Nombre o Siglas de la Entidad                      | MTC-PROYECTO ESPECIAL DE INFRAESTR | Nro. de Selección                      | 1                                        |
|                                                     | Año de la Convocatoria                             | 2019                               | Año de la nomenclatura                 | 2019                                     |
| Mis procedimientos de selección                     | Tipo de Selección                                  | Concurso Público                   | Siglas de la entidad                   |                                          |
| Bandeia de Expresión                                | Modalidad de selección                             | Sin Modalidad 💌                    | Descripción del Objeto                 |                                          |
| de Interés para la<br>Reconstrucción con<br>Cambios | 🗄 Búsqueda avanzada                                |                                    | Linning                                |                                          |
| Bandeja Difusión de                                 |                                                    | Buscar                             | Limpiar                                |                                          |
| Requerimientos - Ley<br>Nº 30225                    |                                                    | 0 registros encontrados, mostrando | 0 registro(s), de 0 a 0. Página 0 / 0. |                                          |

| <b>Fecha de Actualización:</b><br>10/05/2019                                                   | <b>Versión:</b> 1.0     | <b>Asunto:</b> Registro de Presentación de ofertas y Subsanación de forma electrónica en un CP. |
|------------------------------------------------------------------------------------------------|-------------------------|-------------------------------------------------------------------------------------------------|
| <b>Preparado por:</b><br>Dirección del SEACE<br>Subdirección de Gestión Funcional del<br>SEACE | <b>Página :</b> 2 de 20 | OSCE - SEACE                                                                                    |

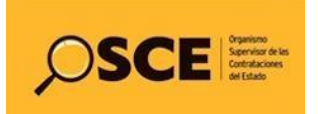

| PRODUCTO: | MANUAL DE USUARIO PROVEEDOR  |
|-----------|------------------------------|
| MÓDULO:   | MÓDULO SELECCIÓN – SEACEv3.0 |

A continuación, seleccione la opción "Lista de actividades" de la columna Acciones del procedimiento de selección elegido.

| ienta 🎤                                             |                                                                         |                                  |                            |                                    |                                                                                      | Consultar ba               | andeja de pr       | ocedimientos              | de sele | ección de | provee  |
|-----------------------------------------------------|-------------------------------------------------------------------------|----------------------------------|----------------------------|------------------------------------|--------------------------------------------------------------------------------------|----------------------------|--------------------|---------------------------|---------|-----------|---------|
| ión                                                 | Búsqueda de procedimientos de selección de proveedor<br>Búsqueda básica |                                  |                            |                                    |                                                                                      |                            |                    |                           |         |           |         |
|                                                     | Nombre o Siglas de la Entidad                                           | MTC-PROYECTO ESPECIAL            | DE INFRAESTR               | 0                                  | N                                                                                    | ro. de Selección           | 1                  |                           |         |           |         |
|                                                     | Año de la Convocatoria                                                  | 2019                             |                            | •                                  | Ai                                                                                   | ño de la nomenclati        | ura                | 2019                      |         |           | •       |
| imientos de                                         | Tipo de Selección                                                       | Concurso Público                 | [                          | •                                  | Si                                                                                   | glas de la entidad         |                    |                           |         |           |         |
| Francisco de la                                     | Modalidad de selección                                                  | Sin Modalidad                    | 1                          |                                    | De                                                                                   | escripción del Obje        | to                 |                           |         |           |         |
| ción con<br>fusión de<br>entos - Ley<br>cedimientos | Búsqueda avanzada      Nro. Entidad convocante Convocate                | nia<br>Nomenclatura<br>Derivado( | Nro. de<br>5) convocatoria | Buscar<br>Objeto de<br>Contratació | Limpiar<br>Descripción del<br>Objeto                                                 | Valor<br>Referencial/Valor | Registrado<br>como | Fin de la<br>presentación | Estado  | Presentó  | Accione |
| Avisos<br>os de<br>ones<br>Constancias<br>dor       | MTC-PROYECTO<br>ESPECIAL DE<br>INFRAESTRUCTURA<br>1 DE TRANSPORTE 2019  | CP-<br>SM-1-2019                 | 1                          | Consultoría<br>de Obra             | Estudio<br>definitivo del<br>Proyecto<br>Construcción del<br>Puente<br>Potrerillos y | 700,000.00<br>Soles        | 09/05/2019         | 09/05/2019                | Válido  | No        |         |

Posteriormente, se muestra la pantalla "Visualizar listado de actividades" donde se listan las actividades con modo de ejecución electrónica a través de las cuales podrá interactuar con el Seace.

Para iniciar con el registro de la presentación de ofertas electrónica, deberá seleccionar el ícono el que corresponde a la actividad "Presentación de ofertas (Electrónica)"

| tidad                              | convocante                                                              |                                                                      | MTC-PROYECTO ESPECIAL DE INFRAESTRUCTURA DE TRANSPO                                                                                                    | RTE DESCENTRALIZAT                                           | 00 - PROVIAS DES                                                         | CENTRALIZADO                                      |  |  |
|------------------------------------|-------------------------------------------------------------------------|----------------------------------------------------------------------|----------------------------------------------------------------------------------------------------|--------------------------------------------------------------|--------------------------------------------------------------------------|---------------------------------------------------|--|--|
| omenc                              | latura                                                                  |                                                                      | CP-SM.1-2019.MTC/21.1                                                                                                    |                                                              |                                                                          |                                                   |  |  |
| ro. de o                           | convocatoria                                                            |                                                                      | 1                                                                                                    |                                                              |                                                                          |                                                   |  |  |
| bjeto d                            | e contratación                                                          |                                                                      | Consultoría de Obra                                                                                                    |                                                              |                                                                          |                                                   |  |  |
| escripo                            | ción del objeto                                                         |                                                                      | Estudio definitivo del Proyecto Construcción del Puente Potrerille                                                                                                    | os y accesos, ubicado                                        | en el distrito de La                                                     | as Lomas, Región Piura.                           |  |  |
| úmero                              | de Contratación                                                         |                                                                      | PROVIAS DESCENTRALIZADO-2019-412                                                                                                    |                                                              |                                                                          |                                                   |  |  |
|                                    |                                                                         |                                                                      |                                                                                                    |                                                              |                                                                          | Ver Ficha Ir a Bandej                             |  |  |
| istado.                            | Fecha de inicio                                                         | Fecha de fin                                                         | Actividad                                                                                                    | Estado                                                       | Registro                                                                 | Ver Ficha Ir a Bandej<br>Acciones de la actividad |  |  |
| istado<br>Nro.<br>1                | Fecha de inicio<br>08/05/2019                                           | Fecha de fin<br>08/05/2019                                           | Actividad<br>Registrar participante (Electrónica)                                                                                                    | Estado<br>Terminado                                          | Registro<br>Con registro                                                 | Ver Ficha Ir a Bandej<br>Acciones de la actividad |  |  |
| istado<br>Nro.<br>1<br>2           | Fecha de inicio<br>08/05/2019<br>08/05/2019                             | Fecha de fin<br>08/05/2019<br>08/05/2019                             | Actividad<br>Registrar participante (Electrónica)<br>Formulación de consultas y observaciones (Electrónica)                                                                                                    | Estado<br>Terminado<br>Terminado                             | Registro<br>Con registro<br>Con registro                                 | Ver Ficha Ir a Bande<br>Acciones de la actividad  |  |  |
| istado<br>Nro.<br>1<br>2<br>3      | Fecha de inicio<br>08/05/2019<br>08/05/2019<br>09/05/2019               | Fecha de fin<br>08/05/2019<br>08/05/2019<br>09/05/2019               | Actividad<br>Registrar participante (Electrónica)<br>Formulación de consultas y observaciones (Electrónica)<br>Absolución de consultas y observaciones (Electrónica)                                             | Estado<br>Terminado<br>Terminado<br>Terminado                | Registro<br>Con registro<br>Con registro<br>Sin registro                 | Ver Ficha Ir a Bande<br>Acciones de la actividad  |  |  |
| istado<br>Nro.<br>1<br>2<br>3<br>4 | Fecha de inicio<br>08/05/2019<br>08/05/2019<br>09/05/2019<br>10/05/2019 | Fecha de fin<br>08/05/2019<br>08/05/2019<br>09/05/2019<br>10/05/2019 | Actividad<br>Registrar participante (Electrónica)<br>Formulación de consultas y observaciones (Electrónica)<br>Absolución de consultas y observaciones (Electrónica)<br>Elevación de observaciones (Electrónica) | Estado<br>Terminado<br>Terminado<br>Terminado<br>No iniciado | Registro<br>Con registro<br>Con registro<br>Sin registro<br>Sin registro | Ver Ficha Ir a Bande<br>Acciones de la actividad  |  |  |

| <b>Fecha de Actualización:</b><br>10/05/2019                                                   | <b>Versión:</b> 1.0     | Asunto: Registro de Presentación de ofertas y Subsanación de forma electrónica en un CP. |
|------------------------------------------------------------------------------------------------|-------------------------|------------------------------------------------------------------------------------------|
| <b>Preparado por:</b><br>Dirección del SEACE<br>Subdirección de Gestión Funcional del<br>SEACE | <b>Página :</b> 2 de 20 | OSCE - SEACE                                                                             |

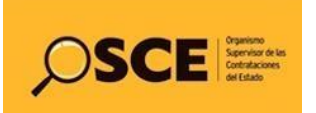

| PRODUCTO: | MANUAL DE USUARIO PROVEEDOR  |
|-----------|------------------------------|
| MÓDULO:   | MÓDULO SELECCIÓN – SEACEv3.0 |

#### 4.1. Registro de oferta electrónica.

Seguidamente, se mostrará el siguiente formulario: "Listado de presentación de ofertas al procedimiento". Deberá seleccionar la opción "Registrar" para realizar el registro de una nueva oferta para el procedimiento de selección.

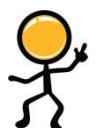

Tenga en cuenta que para acceder a la actividad "Presentación de ofertas (Electrónica)", la entidad debe haber registrado la Absolución de consultas, observaciones e integración de Bases, y usted debe encontrarse en el plazo de fechas establecido en el cronograma del procedimiento.

|                                                | Listado de presentación de expresiones de interés / ofertas al procedimie                                                         |
|------------------------------------------------|----------------------------------------------------------------------------------------------------|
| Entidad convocante                             | MTC-PROYECTO ESPECIAL DE INFRAESTRUCTURA DE TRANSPORTE DESCENTRALIZADO - PROVIAS DESCENTRALIZADO                                  |
| Nomenclatura                                   | CP-SM-1-2019-MTC/21-1                                                                                                    |
| Nro. de convocatoria                           | 1                                                                                                    |
| Objeto de contratación                         | Consultoría de Obra                                                                                                    |
| Descripción del objeto                         | Estudio definitivo del Proyecto Construcción del Puente Potrerillos y accesos, ubicado en el distrito de Las Lomas, Región Piura. |
| Número de Contratación                         | PROVIAS DESCENTRALIZADO-2019-412                                                                                                  |
| Búsqueda de propuestas —<br>Estado de registro | [Seleccione]  Postor RUC/Código                                                                                                   |
| Estado de la propuesta                         | [Seleccione] 💌 Buscar Limpia                                                                                                    |
|                                                | Registrar Regresar                                                                                                    |
|                                                |                                                                                                    |

A continuación, se visualizará la pantalla "Registrar Documentación – Presentación Oferta" a través de la cual se realizará el registro de la oferta electrónica.

Asimismo, se deberá registrar información en las diversas secciones del formulario tales como: Registrar datos del representante legal / consorcio, registrar los documentos propios de la oferta, así como el registro del detalle de la oferta por ítems.

| <b>Fecha de Actualización:</b><br>10/05/2019                                                   | <b>Versión:</b> 1.0     | <b>Asunto:</b> Registro de Presentación de ofertas y Subsanación de forma electrónica en un CP. |
|------------------------------------------------------------------------------------------------|-------------------------|-------------------------------------------------------------------------------------------------|
| <b>Preparado por:</b><br>Dirección del SEACE<br>Subdirección de Gestión Funcional del<br>SEACE | <b>Página :</b> 2 de 20 | OSCE - SEACE                                                                                    |

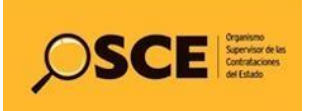

| PRODUCTO: | MANUAL DE USUARIO PROVEEDOR  |
|-----------|------------------------------|
| MÓDULO:   | MÓDULO SELECCIÓN – SEACEv3.0 |

| ntidad convocante<br>omenclatura<br>ro. de convocatoria<br>bieto de contratación                                                                                                    | MTC-PROYECTO E<br>CP-SM-1-2019-MTC<br>1<br>Consultoría de Ob         | SPECIAL DE INFRAES                                                                   | TRUCTURA DE TRANSF                                                                                          | PORTE DESC                                        | ENTRALIZADO - PROVIAS DESC                                                                          | CENTRALIZADO                                                                                                    |  |
|----------------------------------------------------------------------------------------------------|----------------------------------------------------------------------|--------------------------------------------------------------------------------------|----------------------------------------------------------------------------------------------------|---------------------------------------------------|----------------------------------------------------------------------------------------------------|----------------------------------------------------------------------------------------------------|--|
| Descripción del objeto Estudio definitivo del Proyecto Construcción del Puente Potrerillos y accesos, ubicado en el distrito de Las Lomas, Región Piura.<br>Número de Contratación PROVIAS DESCENTRALIZADO-2019-412 |                                                                      |                                                                                      |                                                                                                    |                                                   |                                                                                                    |                                                                                                    |  |
| atos del Participante                                                                                                    |                                                                      |                                                                                      |                                                                                                    |                                                   |                                                                                                    |                                                                                                    |  |
| Tipo de Proveedor                                                                                                    | Proveedor con RUC                                                    |                                                                                      |                                                                                                    |                                                   |                                                                                                    |                                                                                                    |  |
| RUC / Código                                                                                                    | 20264419434                                                          |                                                                                      |                                                                                                    |                                                   |                                                                                                    |                                                                                                    |  |
| Nombre o Razón Social                                                                                                    | COVIEM S.A                                                           |                                                                                      |                                                                                                    |                                                   |                                                                                                    |                                                                                                    |  |
| ombre o Razón Social                                                                                                    | Representante Le                                                     | agal                                                                                 | Consorcio                                                                                                   |                                                   | Cantidad de Integrante                                                                              | es Acciones                                                                                                    |  |
| atos de registro                                                                                                    |                                                                      |                                                                                      |                                                                                                    |                                                   |                                                                                                    |                                                                                                    |  |
| * Eacha procentación                                                                                                    | 09/05/2019                                                           |                                                                                      | * Hora present                                                                                              | ación                                             | 16:51                                                                                               |                                                                                                    |  |
| recha presentación                                                                                                    |                                                                      |                                                                                      |                                                                                                    |                                                   |                                                                                                    |                                                                                                    |  |
| istado de documentos de la                                                                                                    | oferta/Expresión de interés                                          | Debe                                                                                 | adjuntar como mínimo                                                                                        | 1 archivo y                                       | Adj<br>puede adjuntar como máximo                                                                   | iuntar documentos genera<br>10 archivos en caso lo requ                                                                         |  |
| istado de documentos de la                                                                                                    | oferta/Expresión de interés —<br>Nombre Archivo                      | Debe<br>Tipo Arc<br>0 registros encontrados, mo                                      | adjuntar como mínimo<br>thivo strando 0 registro(s), de 0 a 0                                               | <b>1 archivo y</b><br>Página 0 / 0.               | Adj<br>puede adjuntar como máximo<br>Tamaño Archivo                                                 | untar documentos genera<br>10 archivos en caso lo requ<br>Acciones                                                              |  |
| istado de documentos de la<br>Nro.                                                                                                    | oferta/Expresión de interés —<br>Nombre Archivo                      | Debe<br>Tipo Arc<br>0 registros encontrados, mo                                      | adjuntar como mínimo<br>thivo strando 0 registro(s), de 0 a 0                                               | <b>1 archivo y</b><br>Página 0 / 0.               | Adj<br>puede adjuntar como máximo<br>Tamaño Archivo                                                 | iuntar documentos genera<br>10 archivos en caso lo requ<br>Acciones                                                             |  |
| Istado de documentos de la<br>Nro.<br>istado ítems<br>Nro.<br>Dese                                                                                                    | oferta/Expresión de interés —<br>Nombre Archivo<br>cripción del ítem | Debe<br>Tipo Arc<br>0 registros encontrados, mo<br>Cantidad<br>solicitada Rel        | adjuntar como minimo<br>thivo<br>strando 0 registro(s), de 0 a 0<br>Valor<br>ferencial/Estimado             | 1 archivo y<br>Página 0 / 0.<br>Monto<br>ofertado | Adj<br>puede adjuntar como máximo<br>Tamaño Archivo<br>Detalle de la<br>oferta/Expresión de Interés | untar documentos genera<br>10 archivos en caso lo requ<br>Acciones<br>Estado de la<br>oferta/Expresión de Inte                  |  |
| International presentation<br>istado de documentos de la<br>Nro.<br>istado ítems<br>Cese<br>LABORACION DE EXP<br>RELACIONADAS CON C                                                                                 | oferta/Expresión de interés                                          | Debe<br>Tipo Arc<br>O registros encontrados, mo<br>Cantidad<br>solicitada Ret<br>140 | adjuntar como minimo<br>titvo<br>strando 0 registro(s), de 0 a 0<br>Valor<br>ferencial / Estimado<br>700000 | 1 archivo y<br>Página 0 / 0.<br>Monto<br>ofertado | Adj<br>puede adjuntar como máximo<br>Tamaño Archivo<br>Detalle de la<br>oferta/Expresión de Interés | iuntar documentos genera<br>10 archivos en caso lo requ<br>Acciones<br>Estado de la<br>oferta/Expresión de Inte<br>Sin registro |  |

## 4.1.1. Registrar datos del representante legal / consorcio.

Para iniciar con el registro, seleccione la opción "Registrar datos del representante legal / consorcio", a través de esta opción, registrará el representante legal de acuerdo al tipo de registro que seleccione: Individual o Consorcio.

| ntidad convocante                                                                                                    | MTC-PROYECTO ESPECIAL DE INFRAESTRUCTURA DE TRANSPORTE DESCENTRALIZADO - PROVIAS DESCENTRALIZADO |  |  |  |  |  |
|----------------------------------------------------------------------------------------------------|--------------------------------------------------------------------------------------------------|--|--|--|--|--|
| omenclatura                                                                                                    | CP-SM-1-2019-MTC/21-1                                                                            |  |  |  |  |  |
| ro, de convocatoria i<br>Inter de sentembriés Consultoria do Obra                                                                                                    |                                                                                                  |  |  |  |  |  |
| Jupieto de contratación Consultónia de Oura<br>Descritorión del abieto Estudio definitivo del Dravacto Construcción del Duanto Detrorillas y seconos, ubiesdo en el distrito de Las Lomas, Desión Diura               |                                                                                                  |  |  |  |  |  |
| Jescripcion del objeto cisualo deminitivo del Proyecto constluccion del Puente Potterillos y accesos, ubicado en el distrito de Las Lomas, kegion Plura.<br>Wimero de Contratación PROVIDA DESCRIPTIRA I/ADO.2019.412 |                                                                                                  |  |  |  |  |  |
|                                                                                                    |                                                                                                  |  |  |  |  |  |
| )atos del Participante                                                                                                    |                                                                                                  |  |  |  |  |  |
| Tipo de Proveedor                                                                                                    | Proveedor con RUC                                                                                |  |  |  |  |  |
| RUC / Código                                                                                                    | 20264419434                                                                                      |  |  |  |  |  |
| Nombre o Razón Social                                                                                                    | COVIEM S.A                                                                                       |  |  |  |  |  |
| enresentante Legal/Consorc                                                                                                    |                                                                                                  |  |  |  |  |  |
|                                                                                                    |                                                                                                  |  |  |  |  |  |
|                                                                                                    | Registrar datos del representante legal / consorcio                                              |  |  |  |  |  |
|                                                                                                    |                                                                                                  |  |  |  |  |  |

| Fecha de Actualización:<br>10/05/2019                                                          | Versión: 1.0            | <b>Asunto:</b> Registro de Presentación de ofertas y Subsanación de forma electrónica en un CP. |
|------------------------------------------------------------------------------------------------|-------------------------|-------------------------------------------------------------------------------------------------|
| <b>Preparado por:</b><br>Dirección del SEACE<br>Subdirección de Gestión Funcional del<br>SEACE | <b>Página :</b> 2 de 20 | OSCE - SEACE                                                                                    |

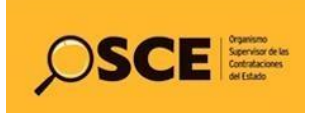

| PRODUCTO: | MANUAL DE USUARIO PROVEEDOR  |
|-----------|------------------------------|
| MÓDULO:   | MÓDULO SELECCIÓN – SEACEv3.0 |

Una vez haya completado los datos del representante legal / consorcio, seleccione la opción "Guardar borrador".

|                                                                                                    |                                                                                                    |                                  | Registrar Representante Legal                         | I / Cons |  |
|----------------------------------------------------------------------------------------------------|----------------------------------------------------------------------------------------------------|----------------------------------|-------------------------------------------------------|----------|--|
| Entidad convocante<br>Nomenclatura<br>Nro. de convocatoria<br>Objeto de contratación<br>Descripción del objeto<br>Número de Contratación | MTC-PROYECTO ESPECIAL DE INFRAESTRUCTURA DE TRANSPORTE DESCENTRALIZADO - PROVIAS DESCENTRALIZADO<br>CP-SM.1-2019-MTC/21.1<br>1<br>Consultoria de Obra<br>Estudio definitivo del Proyecto Construcción del Puente Potrerillos y accesos, ubicado en el distrito de Las Lomas, Región Piura.<br>PROVIAS DESCENTRALIZADO-2019-412 |                                  |                                                       |          |  |
| Datos del Participante                                                                                                    |                                                                                                    |                                  |                                                       |          |  |
| Tipo de Proveedor                                                                                                    | Proveedor con RUC                                                                                                    | RUC                              | 20264419434                                           |          |  |
| Nombre o Razón Social                                                                                                    | COVIEM S.A                                                                                                    | /                                |                                                       |          |  |
| Tipo de Registro                                                                                                    |                                                                                                    | K                                |                                                       |          |  |
| * Tipo de Registro                                                                                                    | Individual<br>[Seleccione]                                                                                                    | Asociar Repres                   | sentante Legal / Consorcio<br>del Representante Legal |          |  |
| Representante Legal                                                                                                    | Individual                                                                                                    |                                  |                                                       |          |  |
| Tipo Bocamento                                                                                                    | Consorcio                                                                                                    | * Apellido Pate                  | rno                                                   |          |  |
| * Nro Documento                                                                                                    |                                                                                                    | * Apellido Mate                  | rno                                                   |          |  |
| * Nombre                                                                                                    |                                                                                                    |                                  |                                                       |          |  |
| MYPE/Discapacitados<br>* MYPE                                                                                                    | [Seleccione]                                                                                                    | * Empresa Inte<br>Discapacitados | grada por [Seleccione]                                | •        |  |
|                                                                                                    |                                                                                                    | Guardar Borrador Cancelar        |                                                       |          |  |

## 4.1.2. Listado de documentos de la oferta.

En esta sección, deberá adjuntar los archivos correspondientes a los documentos de la oferta, a través de la opción "*Adjuntar documentos generales*". Para ello, deberá adjuntar al menos un (1) archivo como documento general de la oferta hasta un máximo de diez (10) archivos. Cada campo permitirá la carga de archivos con un tamaño máximo 350 MB cada uno.

|                                                                                                    |                                                                                                    |               | <u>Re</u>                | gistrar docun | nentación – Presentación | Oferta/Expresión de Inter |
|----------------------------------------------------------------------------------------------------|----------------------------------------------------------------------------------------------------|---------------|--------------------------|---------------|--------------------------|---------------------------|
| Entidad convocante<br>Nomenclatura<br>Nro. de convocatoria<br>Objeto de contratación<br>Descripción del objeto<br>Número de Contratación                                               | MTC-PROYECTO ESPECIAL DE INFRAESTRUCTURA DE TRANSPORTE DESCENTRALIZADO - PROVIAS DESCENTRALIZADO<br>CP-SM-1-2019.MTC/21-1<br>1<br>Consultoria de Obra<br>Estudio definitivo del Proyecto Construcción del Puente Potrerillos y accesos, ubicado en el distrito de Las Lomas, Región Piura.<br>PROVIAS DESCENTRALIZADO-2019-412 |               |                          |               |                          |                           |
| Datos del Participante                                                                                                    |                                                                                                    |               |                          |               |                          |                           |
| Tipo de Proveedor                                                                                                    | Proveedor con RUC                                                                                                    |               |                          |               |                          |                           |
| RUC / Código                                                                                                    | 20264419434                                                                                                    |               |                          |               |                          |                           |
| Nombre o Razón Social                                                                                                    | COVIEM S.A                                                                                                    |               |                          |               |                          |                           |
| Nombre o Razón Social                                                                                                    |                                                                                                    | Representante | Legal                    |               |                          | Acciones                  |
| COVIEM S.A                                                                                                    | CARLOS ALBERTO MUÑOZ MEDINA 🛛 🖉 👁 🗙                                                                                                    |               |                          |               |                          |                           |
| Datos de registro                                                                                                    |                                                                                                    |               |                          |               |                          |                           |
| * Fecha presentación                                                                                                    | 09/05/2019                                                                                                    |               | * Hora pr                | esentación    | 16:51                    |                           |
| Listado de documentos de la oferta/Expresión de interés Adjuntar documentos generales Debe adjuntar como mínimo 1 archivo y puede adjuntar como máximo 10 archivos en caso lo requiera |                                                                                                    |               |                          |               |                          |                           |
| Nro. I                                                                                                    | b. Nombre Archivo Tipo Archivo Tamaño Archivo Acciones                                                                                                    |               |                          |               |                          |                           |
| istado ítems                                                                                                    |                                                                                                    |               | ,uunuo o rogisti 0(a), u |               |                          |                           |
| Nro.                                                                                                    | rinción del ítem                                                                                                    | Cantidad      | Valor                    | Monto         | Detalle de la            | Estado de la              |

| <b>Fecha de Actualización:</b><br>10/05/2019                                                   | <b>Versión:</b> 1.0     | <b>Asunto:</b> Registro de Presentación de ofertas y Subsanación de forma electrónica en un CP. |
|------------------------------------------------------------------------------------------------|-------------------------|-------------------------------------------------------------------------------------------------|
| <b>Preparado por:</b><br>Dirección del SEACE<br>Subdirección de Gestión Funcional del<br>SEACE | <b>Página :</b> 2 de 20 | OSCE - SEACE                                                                                    |

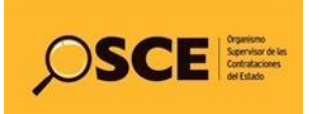

| PRODUCTO: | MANUAL DE USUARIO PROVEEDOR  |
|-----------|------------------------------|
| MÓDULO:   | MÓDULO SELECCIÓN – SEACEv3.0 |

El sistema mostrará un mensaje informativo, indicando que el archivo que adjuntará deberá contener todos los requisitos solicitados en los documentos del procedimiento; seleccione "Aceptar" para continuar.

| e Proveedor                                    | Proveedor con RUC                                                                                                    |  |
|------------------------------------------------|----------------------------------------------------------------------------------------------------|--|
| Código                                         | Mensaje                                                                                                    |  |
| re o Razón Social<br>entante Legal/Consorcio — | <ul> <li>El archivo adjunto deberá contener todos los requisitos solicitados en los documentos del procedimiento</li> <li>Aceptar Cancelar</li> </ul> |  |
| e o Razón Social                               | Representante Legal                                                                                                    |  |

Seguidamente, se mostrará el formulario para adjuntar los archivos de la oferta. El sistema le permitirá registrar archivos con las extensiones: .doc, .docx, .xls, .xlsx, .pdf, .zip, .7z, .rar. Para adjuntar su archivo, primero seleccione la opción "*Examinar*" / "*Seleccionar archivo*" para ubicar su documento y para terminar la opción "*Aceptar*".

|                                                                           | *                                |  |
|---------------------------------------------------------------------------|----------------------------------|--|
| Adjuntar Documento Gene                                                   | ral                              |  |
| * Adjuntar Archivo<br>(Max. 350 MB)<br>Permite archivos tipo .doc, .docx, | Examinar 🦛                       |  |
| .xls, .xlsx, .pdf, .zip, .rar, .7z                                        | Documento General 1.docx (12 KB) |  |
|                                                                           | Acentar Cancelar                 |  |

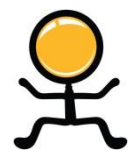

**Recuerde**: Para registrar sus ofertas de manera electrónica, es obligatorio adjuntar al menos un (1) documento de la oferta.

Además, opcionalmente, podrá registrar hasta un máximo de diez (10) archivos con un tamaño máximo de 350 MB cada uno.

Los archivos adjuntos se mostrarán en la sección "Listado de documentos de la oferta". Asimismo, solo antes del envío, tendrá la opción de eliminar los archivos que considere necesario.

| Fecha de Actualización:<br>10/05/2019                                                          | Versión: 1.0            | <b>Asunto:</b> Registro de Presentación de ofertas y Subsanación de forma electrónica en un CP. |
|------------------------------------------------------------------------------------------------|-------------------------|-------------------------------------------------------------------------------------------------|
| <b>Preparado por:</b><br>Dirección del SEACE<br>Subdirección de Gestión Funcional del<br>SEACE | <b>Página :</b> 2 de 20 | OSCE - SEACE                                                                                    |

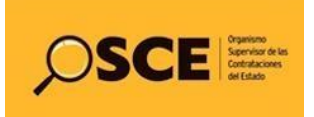

| PRODUCTO: | MANUAL DE USUARIO PROVEEDOR  |
|-----------|------------------------------|
| MÓDULO:   | MÓDULO SELECCIÓN – SEACEv3.0 |

| Listado d | e documentos de la oterta/Expresión de interes | Debe adjuntar como mínimo 1 ar | chivo y puede adjuntar como máximo 10 a | archivos en caso lo requier |
|-----------|------------------------------------------------|--------------------------------|-----------------------------------------|-----------------------------|
| Nro.      | Nombre Archivo                                 | Tipo Archivo                   | Tamaño Archivo                          | Acciones                    |
| 1         | Documento General 1.docx                       | docx                           | 12.0 KB                                 |                             |
| 2         | Documento General 2.pdf                        | pdf                            | 82.0 KB                                 | A ×                         |
| 3         | Documento General 3.pdf                        | pdf                            | 82.0 KB                                 | A X                         |
| 4         | Documento General 4.pdf                        | pdf                            | 82.0 KB                                 | <mark>∕∼</mark> ×           |
| 5         | Documento General 5.pdf                        | pdf                            | 82.0 KB                                 | PDF ×                       |
| 6         | Documento General 6.docx                       | docx                           | 12.0 KB                                 | <b>W</b> ×                  |
| 7         | Documento General 7.xls                        | xls                            | 104.0 KB                                | ×                           |
| 8         | Documento General 8.rar                        | rar                            | 10.0 KB                                 | RAR ×                       |
| 9         | Documento General 9.xls                        | xls                            | 104.0 KB                                | ×                           |
| 10        | Documento General 10.pdf                       | pdf                            | 82.0 KB                                 | PDF ×                       |

## 4.1.3. Listado ítems.

De la sección Listado Ítems, deberá elegir el ítem y seleccionar el ícono " <sup>D</sup> de la columna "Detalle de la oferta" alineado al ítem elegido.

Cabe indicar que, esta acción se realizará por cada ítem en el que requiera registrar el monto de la oferta, y opcionalmente, podrá adjuntar los documentos específicos o confidenciales.

| Listad                                                                    | o ítems                                                                       |                        |                               |                   |                                              |                                             |
|---------------------------------------------------------------------------|-------------------------------------------------------------------------------|------------------------|-------------------------------|-------------------|----------------------------------------------|---------------------------------------------|
| Nro.<br>ítem                                                              | Descripción del ítem                                                          | Cantidad<br>solicitada | Valor<br>Referencial/Estimado | Monto<br>ofertado | Detalle de la<br>oferta/Expresión de Interés | Estado de la<br>oferta/Expresión de Interés |
| 1                                                                         | ELABORACION DE EXPEDIENTE TECNICO<br>RELACIONADAS CON CONSTRUCCION DE PUENTES | 140                    | 700000                        |                   | D                                            | Sin registro                                |
| 1 registros encontrados, mostrando 1 registro(s), de 1 a 1. Página 1 / 1. |                                                                               |                        |                               |                   |                                              |                                             |
| Guardar Borrador Enviar Cancelar                                          |                                                                               |                        |                               |                   |                                              |                                             |

A continuación se muestra la pantalla "Registrar Documentación Ítem – Presentación de oferta" a través del cual se registrará la información del detalle de la oferta por ítem. En esta pantalla se visualiza el número y descripción del ítem seleccionado para el registro. Así también se visualiza las secciones para el registro opcional de documentos específicos y confidenciales por ítem, y la sección para el registro del monto de la oferta de manera obligatoria.

| <b>Fecha de Actualización:</b><br>10/05/2019                                                   | <b>Versión:</b> 1.0     | <b>Asunto:</b> Registro de Presentación de ofertas y Subsanación de forma electrónica en un CP. |
|------------------------------------------------------------------------------------------------|-------------------------|-------------------------------------------------------------------------------------------------|
| <b>Preparado por:</b><br>Dirección del SEACE<br>Subdirección de Gestión Funcional del<br>SEACE | <b>Página :</b> 2 de 20 | OSCE - SEACE                                                                                    |

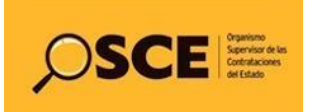

| PRODUCTO: | MANUAL DE USUARIO PROVEEDOR  |
|-----------|------------------------------|
| MÓDULO:   | MÓDULO SELECCIÓN – SEACEv3.0 |

|                                                                                                    |                                                                       |                                                                                                    | keyistrar Docum                                                                               | <u>ientación Item - Presentación de e</u>                                      | <u>xpresión de interés/o</u>     |
|----------------------------------------------------------------------------------------------------|-----------------------------------------------------------------------|----------------------------------------------------------------------------------------------------|-----------------------------------------------------------------------------------------------|--------------------------------------------------------------------------------|----------------------------------|
| ntidad convocante<br>omenclatura<br>ro. de convocatoria<br>bjeto de contratación<br>escripción del objeto<br>símero de Contratación                                        | MTC-1<br>CP-SI<br>1<br>Consi<br>Estud<br>PRO                          | ROYECTO ESPECIAL DE INFRAESTRUCTUR/<br>N-1-2019-MTC/21-1<br>iltoria de Obra<br>io definitivo del Proyecto Construcción del F<br>IAS DESCENTRALIZADO-2019-412 | A DE TRANSPORTE DESCENTRALIZA<br>Puente Potrerillos y accesos, ubicac                         | ADO - PROVIAS DESCENTRALIZADO<br>do en el distrito de Las Lomas, Región Piura. |                                  |
| Datos del Participante                                                                                                    |                                                                       |                                                                                                    |                                                                                               |                                                                                |                                  |
| RUC / Código                                                                                                    | 20264419434                                                           |                                                                                                    |                                                                                               |                                                                                |                                  |
| Nombre o Razón Social                                                                                                    | COVIEM S.A                                                            |                                                                                                    |                                                                                               |                                                                                |                                  |
| )atos del ítem                                                                                                    |                                                                       |                                                                                                    |                                                                                               |                                                                                |                                  |
| Nro. ítem                                                                                                    | 1                                                                     |                                                                                                    | Cantidad solicitada                                                                           | 140                                                                            |                                  |
| Descripción del ítem                                                                                                    | ELABORACION DE E<br>CONSTRUCCION DE                                   | XPEDIENTE TECNICO RELACIONADAS CON<br>E PUENTES                                                                                                    | Unidad de medida                                                                              | Metro                                                                          |                                  |
| Valor Referencial Total                                                                                                    | 700000 Soles                                                          |                                                                                                    |                                                                                               |                                                                                |                                  |
| Nro. N                                                                                                    | ombre Archivo                                                         | Tipo Archivo                                                                                                    | Tamaño Archivo                                                                                | Desuments                                                                      |                                  |
|                                                                                                    |                                                                       |                                                                                                    |                                                                                               |                                                                                | Acciones                         |
|                                                                                                    |                                                                       | 0 archivos, mostrando 0 :                                                                                                    | archivo(s), de 0 a 0. Pagina 0 / 0.                                                           | Documento                                                                      | Acciones                         |
| Listado documentos confidenc                                                                                                    | ciales por ítem                                                       | 0 archivos, mostrando 0 :                                                                                                    | archivo(s), de 0 a 0. Pagina 0 / 0.                                                           | Ucumentu                                                                       | Acciones<br>Adjuntar             |
| Listado documentos confidenc                                                                                                    | ciales por ítem<br>ombre Archivo                                      | 0 archives, mostrando 0 i                                                                                                    | archivo(s), de 0 a 0. Pagina 0 / 0.<br>Tamaño Archivo                                         | Documento                                                                      | Acciones<br>Adjuntar<br>Acciones |
| Listado documentos confidenc                                                                                                    | ciales por ítem<br>ombre Archivo                                      | 0 archivos, mostrando 0 i<br>Tipo Archivos<br>0 archivos, mostrando 0 i                                                                                      | archivo(s), de 0 a 0. Pagina 0 / 0.<br>Tamaño Archivo<br>archivo(s), de 0 a 0. Pagina 0 / 0.  | Documento                                                                      | Acciones<br>Adjuntar<br>Acciones |
| Listado documentos confiden<br>Nro. N                                                                                                    | ciales por ítem<br>ombre Archivo                                      | 0 archivos, mostrando 0 i<br>Tipos Archivos<br>0 archivos, mostrando 0 a                                                                                     | archivo(y), de 0 a 0. Pagina 0 / 0.<br>Tamaño Archivo<br>archivo(y), de 0 a 0. Pagina 0 / 0.  | Dicumento                                                                      | Acciones<br>Adjuntar<br>Acciones |
| Listado documentos confiden<br>Nros. N<br>Monto de la oferta                                                                                                    | ciales por ítem                                                       | 0 archivos, mostrando 0 i<br>Tipos Archivos<br>0 archivos, mostrando 0 a                                                                                     | archivo(s), de 0 a 0. Pagina 0 / 0.<br>Tamaño Archivo<br>archivo(s), de 0 a 0. Pagina 0 / 0.  | Documento                                                                      | Acciones<br>Adjuntar<br>Acciones |
| Listado documentos confiden<br>Nros. N<br>Nonto de la oferta<br>* Ley de promoción de la Selva<br>* Cantidad ofertada                                                      | ciales por item                                                       | 0 archivos, mostrando 0 i<br>Tipo Archivo<br>0 archivos, mostrando 0 a<br>leccione]                                                                          | archivo(s), de 0 a 0. Pagina 0 / 0.<br>Tamaão Archivo<br>archivo(s), de 0 a 0. Pagina 0 / 0.  | Documento                                                                      | Acciones<br>Adjuntar<br>Acciones |
| Listado documentos confiden<br>Nro. N<br>4onto de la oferta<br>• Ley de promoción de la Selva<br>• Cantidad ofertada                                                       | ciales por item<br>ombre Archivo<br>[56<br>[44                        | 0 archivos, mostrando 0 i Tipo Archivos 0 archivos, mostrando 0 i leccione]                                                                                  | archivo(s), de 0 a 0. Pagina 0 / 0.<br>Tannaño Archivo<br>archivo(s), de 0 a 0. Pagina 0 / 0. | Documento                                                                      | Acciones<br>Adjuntar<br>Acciones |
| Listado documentos confiden<br>Nro. N<br>tonto de la oferta<br>* Ley de promoción de la Selva<br>* Cantidad ofertada<br>* Monto ofertado<br>Archivo con detalle de monto o | ciales por item ombre Archivo [54 [44 [44 [44 [44 [44 [44 [44 [44 [44 | 0 archivos, mostrando 0<br>Tipo Archivos<br>0 archivos, mostrando 0<br>archivos, mostrando 0<br>ieccione]                                                    | archivo(s), de 0 a 0. Pagina 0 / 0.<br>Tamaño Archivo<br>archivo(s), de 0 a 0. Pagina 0 / 0.  | Documento                                                                      | Acciones<br>Adjuntar<br>Acciones |

## 4.1.3.1. Listado de documentos específicos por ítem.

A través de la opción "Adjuntar", el sistema mostrará un mensaje informativo a fin que tome conocimiento de las pautas necesarias para el registro del archivo perteneciente a los documentos específicos. Cabe indicar que el registro en esta sección es opcional.

| ntidad convocante<br>Iomenclatura<br>Iro. de convocatoria<br>Ibjeto de contratación<br>Jescripción del objeto<br>Iúmero de Contratación | MTC-PROYECTO ESPECIAL DE INFRAESTRUCTURA DE TRANSPORTE DESCENTRALIZADO - PROVIAS DESCENTRALIZADO<br>CP-SM-1-2019-MTC/21-1<br>1<br>Consultoria de Obra<br>Estudio definitivo del Proyecto Construcción del Puente Potrerillos y accesos, ubicado en el distrito de Las Lomas, Región Piura.<br>PROVIAS DESCENTRALIZADO-2019-412 |                                  |                     |       |          |  |  |  |
|----------------------------------------------------------------------------------------------------|----------------------------------------------------------------------------------------------------|----------------------------------|---------------------|-------|----------|--|--|--|
| Datos del Participante                                                                                                    |                                                                                                    |                                  |                     |       |          |  |  |  |
| RUC / Código                                                                                                    | 20264419434                                                                                                    |                                  |                     |       |          |  |  |  |
| Nombre o Razón Social                                                                                                    | COVIEM S.A                                                                                                    | COVIEM S.A                       |                     |       |          |  |  |  |
| Datos del ítem                                                                                                    |                                                                                                    |                                  |                     |       |          |  |  |  |
| Nro. ítem                                                                                                    | 1                                                                                                    |                                  | Cantidad solicitada | 140   |          |  |  |  |
| Descripción del ítem                                                                                                    | ELABORACION DE EXPEDIEN<br>CONSTRUCCION DE PUENTE                                                                                                    | TE TECNICO RELACIONADAS CON<br>S | Unidad de medida    | Metro |          |  |  |  |
| Valor Referencial Total                                                                                                    | 700000 Soles                                                                                                    |                                  |                     |       |          |  |  |  |
| Dferta/Expresión de interés -<br>- Listado documentos específ                                                                           | cos por ítem                                                                                                    |                                  |                     |       | Adjuntar |  |  |  |
|                                                                                                    |                                                                                                    |                                  |                     |       |          |  |  |  |

| <b>Fecha de Actualización:</b><br>10/05/2019                                                   | <b>Versión:</b> 1.0     | <b>Asunto:</b> Registro de Presentación de ofertas y Subsanación de forma electrónica en un CP. |
|------------------------------------------------------------------------------------------------|-------------------------|-------------------------------------------------------------------------------------------------|
| <b>Preparado por:</b><br>Dirección del SEACE<br>Subdirección de Gestión Funcional del<br>SEACE | <b>Página :</b> 2 de 20 | OSCE - SEACE                                                                                    |

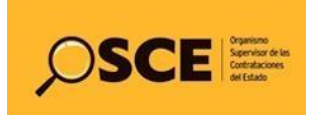

| PRODUCTO: | MANUAL DE USUARIO PROVEEDOR  |
|-----------|------------------------------|
| MÓDULO:   | MÓDULO SELECCIÓN – SEACEv3.0 |

## 4.1.3.2. Listado de documentos confidenciales por ítem.

De considerarlo, registrará la información en esta sección a través de la opción "Adjuntar". Cabe indicar que la información en esta sección es opcional.

| Listado documentos confidenciales por ítem                  |              |                | ,         | Adjuntar |  |  |  |
|-------------------------------------------------------------|--------------|----------------|-----------|----------|--|--|--|
| Nro. Nombre Archivo                                         | Tipo Archivo | Tamaño Archivo | Documento | Acciones |  |  |  |
| 0 archivos, mostrando 0 archivo(s), de 0 a 0. Pagins 0 / 0. |              |                |           |          |  |  |  |
|                                                             |              |                |           |          |  |  |  |

#### 4.1.3.3. Monto de la oferta.

Deberá registrar el indicador "Ley de promoción de la Selva" relacionada con la oferta del ítem seleccionado, y el monto ofertado. Luego procederá a guardar el registro.

| Monto de la oferta                    |                  |
|---------------------------------------|------------------|
| * Ley de promoción de la Selva        | [Seleccione]     |
| * Cantidad ofertada                   | 140              |
| * Monto ofertado                      |                  |
| Archivo con detalle de monto ofertado | Examinar         |
|                                       |                  |
|                                       |                  |
|                                       | Guardar Cancelar |

Una vez registrada la información requerida en el formulario Registrar documentación-Presentación oferta, el proveedor selecciona la opción "Guardar Borrador" para registrar la oferta en borrador, estado que le permitirá modificar la información de la oferta en caso lo requiera.

| <b>Fecha de Actualización:</b><br>10/05/2019                                                   | <b>Versión:</b> 1.0     | <b>Asunto:</b> Registro de Presentación de ofertas y Subsanación de forma electrónica en un CP. |
|------------------------------------------------------------------------------------------------|-------------------------|-------------------------------------------------------------------------------------------------|
| <b>Preparado por:</b><br>Dirección del SEACE<br>Subdirección de Gestión Funcional del<br>SEACE | <b>Página :</b> 2 de 20 | OSCE - SEACE                                                                                    |

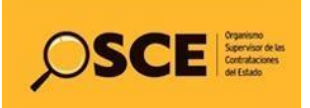

|                                                               |                                                                                                    | MANUAL DE US                                                                   | SUARIO PROV                                                                     | 'EEDOR                                                                                                    |                                                                                                    |                                                                |                                                                 |
|---------------------------------------------------------------|----------------------------------------------------------------------------------------------------|--------------------------------------------------------------------------------|---------------------------------------------------------------------------------|----------------------------------------------------------------------------------------------------|----------------------------------------------------------------------------------------------------|----------------------------------------------------------------|-----------------------------------------------------------------|
| JLO:                                                          | MÓDULO SELECCIÓN – SEACEv3.0                                                                                      |                                                                                |                                                                                 |                                                                                                    |                                                                                                    |                                                                |                                                                 |
|                                                               |                                                                                                    | •                                                                              |                                                                                 |                                                                                                    |                                                                                                    |                                                                |                                                                 |
|                                                               |                                                                                                    |                                                                                |                                                                                 | <u>Registrar c</u>                                                                                                    | locumentación                                                                                                    | <u> – Presentación Of</u>                                      | erta/Expresión de I                                             |
| Entidad co                                                    | onvocante                                                                                                    | MTC-PROY                                                                       | ECTO ESPECIAL DE                                                                | INFRAESTRUCTURA DE                                                                                                    | RANSPORTE DES                                                                                                    | SCENTRALIZADO - PRO                                            | /IAS DESCENTRALIZADO                                            |
| Nomenclat                                                     | tura                                                                                                    | CP-SM-1-20                                                                     | 19-MTC/21-1                                                                     |                                                                                                    |                                                                                                    |                                                                |                                                                 |
| Nro. de co<br>Objeto de                                       | nvocatoria<br>contratación                                                                                        | 1<br>Consultoría                                                               | de Obra                                                                         |                                                                                                    |                                                                                                    |                                                                |                                                                 |
| Descripció                                                    | n del objeto                                                                                                    | Estudio def                                                                    | initivo del Proyecto                                                            | o Construcción del Puente                                                                                                    | Potrerillos y acco                                                                                                    | esos, ubicado en el dist                                       | rito de Las Lomas, Regió                                        |
| Número de                                                     | e Contratación                                                                                                    | PROVIAS D                                                                      | ESCENTRALIZADO                                                                  | -2019-412                                                                                                    |                                                                                                    |                                                                |                                                                 |
| Datos del                                                     | Participante                                                                                                    |                                                                                |                                                                                 |                                                                                                    |                                                                                                    |                                                                |                                                                 |
| Tipo de F                                                     | Proveedor                                                                                                    | Proveedor con RUC                                                              |                                                                                 |                                                                                                    |                                                                                                    |                                                                |                                                                 |
| RUC / Có                                                      | digo                                                                                                    | 20264419434                                                                    |                                                                                 |                                                                                                    |                                                                                                    |                                                                |                                                                 |
| Nombre                                                        | o Razón Social                                                                                                    | COVIEM S.A                                                                     |                                                                                 |                                                                                                    |                                                                                                    |                                                                |                                                                 |
| Represent                                                     | tante Legal/Conso                                                                                                 | rcio                                                                           |                                                                                 |                                                                                                    |                                                                                                    |                                                                |                                                                 |
| Nombre o                                                      | Razón Social                                                                                                    |                                                                                | Representar                                                                     | ite Legal                                                                                                    |                                                                                                    |                                                                | Acciones                                                        |
| COVIEM S.                                                     | A                                                                                                    |                                                                                | CARLOS ALBE                                                                     | RTO MUÑOZ MEDINA                                                                                                    |                                                                                                    | 1                                                              | ∅ ⇔ 🗙                                                           |
| Datos de                                                      | registro                                                                                                    |                                                                                |                                                                                 |                                                                                                    |                                                                                                    |                                                                |                                                                 |
| * Fecha                                                       | presentación                                                                                                    | 09/05/2019                                                                     |                                                                                 | * Hora pres                                                                                                    | entación                                                                                                    | 16:51                                                          |                                                                 |
| 1                                                             | Documento Gene                                                                                                    | ral 1.docx                                                                     |                                                                                 | docx                                                                                                    | 12.0 K                                                                                                    | в                                                              |                                                                 |
| 2                                                             | Documento Gene                                                                                                    | ral 2.pdf                                                                      |                                                                                 | pdf                                                                                                    | 82.0 K                                                                                                    | В                                                              |                                                                 |
| 3                                                             | Documento Gene                                                                                                    | ral 3.pdf                                                                      |                                                                                 | pdf                                                                                                    | 82.0 K                                                                                                    | В                                                              |                                                                 |
| 4                                                             | Documento Gene                                                                                                    | ral 4.pdf                                                                      |                                                                                 | pdf                                                                                                    | 82.0 K                                                                                                    | B                                                              |                                                                 |
| 5                                                             | Documento Gene                                                                                                    | ral 5.pdf                                                                      |                                                                                 | pdf                                                                                                    | 82.0 K                                                                                                    | В                                                              | PDF ×                                                           |
| 6                                                             | Documento Gene                                                                                                    | ral 6.docx                                                                     |                                                                                 | docx                                                                                                    | 12.0 K                                                                                                    | В                                                              |                                                                 |
| 7                                                             | Documento Gene                                                                                                    | ral 7.xls                                                                      |                                                                                 | xls                                                                                                    | 104.0                                                                                                    | кв                                                             | XLS ×                                                           |
| 8                                                             | Documento Gene                                                                                                    | ral 8 rar                                                                      |                                                                                 |                                                                                                    |                                                                                                    |                                                                |                                                                 |
|                                                               |                                                                                                    |                                                                                |                                                                                 | rar                                                                                                    | 10.0 K                                                                                                    | В                                                              | RAR ×                                                           |
| 9                                                             | Documento Gene                                                                                                    | ral 9.xls                                                                      |                                                                                 | rar<br>xls                                                                                                    | 10.0 K                                                                                                    | кв                                                             | RAR ×                                                           |
| 9<br>10                                                       | Documento Gene<br>Documento Gene                                                                                  | ral 9.xls<br>ral 10.pdf                                                        |                                                                                 | rar<br>xls<br>pdf                                                                                                    | 10.0 K<br>104.0<br>82.0 K                                                                                                    | в<br>КВ<br>В                                                   |                                                                 |
| 9<br>10                                                       | Documento Gene<br>Documento Gene                                                                                  | ral 9.xls<br>ral 10.pdf                                                        | 10 registros encontrac                                                          | rar<br>xIs<br>pdf<br>los, mostrando 10 registro(s), de                                                                                  | 10.0 K<br>104.0 l<br>82.0 K<br>1 a 10. Página 1 / 1.                                                                                                 | в<br>КВ<br>В                                                   |                                                                 |
| 9<br>10<br>Listado íte                                        | Documento Gene<br>Documento Gene<br>ems                                                                           | ral 9.xls                                                                      | 10 registros encontrac                                                          | rar<br>xis<br>pdf<br>tos, mostrando 10 registro(s), de                                                                                  | 10.0 Kl<br>104.0  <br>82.0 Kl<br>1 a 10. Página 1 / 1.                                                                                               | 8<br>KB<br>B                                                   |                                                                 |
| 9<br>10<br>Listado íte                                        | Documento Gene<br>Documento Gene<br>ems<br>Descrip                                                                | ral 9.xts<br>ral 10.pdf<br>ción del ítem                                       | 10 registros encontrac<br>Cantidad<br>solicitada                                | rar<br>xls<br>pdf<br>los, mostrando 10 registro(s), de<br>Valor<br>Referencial/Estimado                                                 | 10.0 Kl<br>104.0 l<br>82.0 Kl<br>1 a 10. Página 1 / 1.<br>Monto<br>ofertado                                                                          | 8<br>KB<br>Detalle de la<br>Interés                            | Estado de la<br>oferta/Expresión de<br>Interés                  |
| 9<br>10<br>Listado ftr<br>item<br>EL/<br>1 REL<br>PUJ         | Documento Gene<br>Documento Gene<br>ems<br>Descrip<br>ABORACION DE EXP<br>LACIONADAS CON C                        | ral 9.xls<br>ral 10.pdf<br>ción del ítem<br>EDIENTE TECNICO<br>CONSTRUCCION DE | 10 registros encontrac<br>Canttidad<br>solicitada<br>140                        | rar<br>xls<br>pdf<br>los, mestrando 10 registro(s), de<br>Valor<br>Referencial/Estimado<br>700000                                       | 10.0 Kl<br>104.0 l<br>82.0 Kl<br>1 a 10. Página 1/1.<br>Monto<br>ofertado o<br>699900                                                                | 8<br>KB<br>B<br>Detaile de la<br>ferta/Expresión de<br>Interés | Estado de la<br>oferta/Expresión de<br>Interés<br>Con registro  |
| 9<br>10<br>Listado ítr<br>Nro.<br>item<br>EL/<br>1 REL<br>PUI | Documento Gene<br>Documento Gene<br>ems<br>Descrip<br>ABORACION DE EXP<br>LACION DE EXP<br>LACION DE EXP<br>ENTES | ral 9.xts<br>ral 10.pdf<br>ción del ítem<br>EDIENTE TECNICO<br>CONSTRUCCION DE | 10 registros encontrac<br>Cantidad<br>solicitada<br>140<br>1 registros encontra | rar<br>xls<br>pdf<br>los, mostrando 10 registro(s), de<br>Valor<br>Referencial/Estimado<br>700000<br>dos, mostrando 1 registro(s), de 1 | 10.0 Ki           104.0 ki           82.0 Ki           1 a 10. Página 1/1.           Monto<br>ofertado           699900           L a 1. Página 1/1. | 8<br>KB<br>Detaile de la<br>ferta/Expresión de<br>Interés      | Estado de la<br>oferta/Expressión de<br>Interes<br>Con registro |
| 9<br>10<br>Listado fr<br>item<br>EL/<br>1 REI<br>PUI          | Documento Gene<br>Documento Gene<br>ems<br>Descrip<br>ABORACION DE EXP<br>LACIONADAS CON C<br>ENTES               | ral 9.xls<br>ral 10.pdf<br>ción del ítem<br>EDIENTE TECNICO<br>CONSTRUCCION DE | 10 registros encontrac<br>Cantidad<br>solicitada<br>140<br>1 registros encontra | rar<br>xls<br>pdf<br>los, mostrando 10 registro(s), de<br>Valor<br>Referencial/Estimado<br>700000<br>dos, mostrando 1 registro(s), de 1 | 10.0 Ki<br>104.0 ki<br>104.0 ki<br>10. Página 1/1.<br>Monto<br>ofertado<br>699900                                                                    | 8<br>KB<br>Detaile de la<br>ferta/Expresión de<br>Interés      | Estado de la<br>oferta/Expresión de<br>Interés<br>Con registro  |

En el "Listado de presentación de ofertas al procedimiento", se listan las ofertas registradas y se visualiza por cada oferta, la fecha y hora de presentación de la oferta, así como el estado de la oferta (Borrador / Enviado) y los íconos con las acciones que se pueden ejecutar por cada oferta.

| ntidad convocante     |                         | MTC-PROY             | ECTO ESPECIAL         | DE INFRAESTRUCTU       | RA DE TRANSPORTE D       | ESCENTRALIZADO -        | PROVIAS DESCENTRA         | LIZADO           |  |
|-----------------------|-------------------------|----------------------|-----------------------|------------------------|--------------------------|-------------------------|---------------------------|------------------|--|
| omenclatura           |                         | CP-SM-1-2            | CP-SM-1-2019-MTC/21-1 |                        |                          |                         |                           |                  |  |
| ro. de convocatoria   |                         | 1                    |                       |                        |                          |                         |                           |                  |  |
| bjeto de contratación |                         | Consultoria          | a de Obra             |                        |                          |                         |                           |                  |  |
| escripción del objeto |                         | Estudio de           | finitivo del Proye    | cto Construcción del   | Puente Potrerillos y ac  | ccesos, ubicado en e    | el distrito de Las Loma   | s, Región Piura. |  |
| úmero de Contratació  | n                       | PROVIAS I            | DESCENTRALIZA         | DO-2019-412            |                          |                         |                           |                  |  |
| stado de la propuesta | [Seleccion              |                      |                       |                        |                          |                         |                           | Buscar Limp      |  |
|                       |                         |                      |                       | Registrar              | Regresar                 |                         |                           | 2                |  |
|                       |                         |                      |                       |                        |                          |                         |                           |                  |  |
|                       |                         |                      |                       |                        |                          |                         |                           |                  |  |
| RUC/Código N          | mbre o Razón            | Fecha de             | Hora de               | Usuario de             |                          |                         | Estado de la              | Estado Moti Ace  |  |
| o, RUC/Código N       | ombre o Razón<br>Social | Fecha de<br>registro | Hora de<br>registro   | Usuario de<br>registro | Fecha de<br>presentación | Hora de<br>presentación | Estado de la<br>propuesta | Estado Moti Aco  |  |

| <b>Fecha de Actualización:</b><br>10/05/2019                                                   | <b>Versión:</b> 1.0     | <b>Asunto:</b> Registro de Presentación de ofertas y Subsanación de forma electrónica en un CP. |
|------------------------------------------------------------------------------------------------|-------------------------|-------------------------------------------------------------------------------------------------|
| <b>Preparado por:</b><br>Dirección del SEACE<br>Subdirección de Gestión Funcional del<br>SEACE | <b>Página :</b> 2 de 20 | OSCE - SEACE                                                                                    |

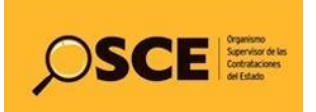

| PRODUCTO: | MANUAL DE USUARIO PROVEEDOR  |
|-----------|------------------------------|
| MÓDULO:   | MÓDULO SELECCIÓN – SEACEv3.0 |

#### 4.2. Envío de oferta electrónica.

Una vez haya verificado que toda la información ingresada en la oferta electrónica es correcta, para enviar la oferta deberá ingresar al ícono Modificar (desde la pantalla anterior), y seleccionará la opción "Enviar" del formulario "Registrar Documentación – Presentación oferta".

Se debe tener presente que una vez enviada la oferta electrónica, no hay posibilidad de ningún tipo de modificación a la misma.

|                          |                                                         |                                  |                             | Kegistiai                         |                         |                                               | entry expression de fin                        |
|--------------------------|---------------------------------------------------------|----------------------------------|-----------------------------|-----------------------------------|-------------------------|-----------------------------------------------|------------------------------------------------|
| ntidad<br>omeno<br>o. de | convocante<br>:latura<br>convocatoria                   | MTC-PROYEC<br>CP-SM-1-2019<br>1  | TO ESPECIAL DE<br>MTC/21-1  | INFRAESTRUCTURA DE                | TRANSPORTE DES          | Centralizado - Pro                            | VIAS DESCENTRALIZADO                           |
| ojeto (                  | de contratación                                         | Consultoría de<br>Estudio defini | e Obra<br>tivo del Provecto | Construcción del Puent            | e Potrerillos v acce    | sos ubicado en el dist                        | rito de Las Lomas Región                       |
| escrip                   | ción del objeto                                         | Piura.                           | uvo del i loyeca            | Construction der Fuend            | er odernios y acce      | sos, ubicado en el disc                       | ano de Las Comas, Region                       |
| úmero                    | de Contratación                                         | PROVIAS DES                      | CENTRALIZADO                | -2019-412                         |                         |                                               |                                                |
| atos d                   | lel Participante                                        |                                  |                             |                                   |                         |                                               |                                                |
| Tipo d                   | e Proveedor                                             | Proveedor con RUC                |                             |                                   |                         |                                               |                                                |
| RUC /                    | Código                                                  | 20264419434                      |                             |                                   |                         |                                               |                                                |
| Nomb                     | re o Razón Social                                       | COVIEM S.A                       |                             |                                   |                         |                                               |                                                |
| epres                    | entante Legal/Consorcio                                 | )                                |                             |                                   |                         |                                               |                                                |
| lombr                    | e o Razón Social                                        |                                  | Representar                 | ite Legal                         |                         |                                               | Acciones                                       |
| OVIEM                    | 1 S.A                                                   |                                  | CARLOS ALBE                 | RTO MUÑOZ MEDINA                  |                         |                                               | Ø 👁 🗙                                          |
| atos d                   | le registro                                             |                                  |                             |                                   |                         |                                               |                                                |
| * Fech                   | na presentación                                         | 09/05/2019                       |                             | * Hora pre                        | sentación               | 16:51                                         |                                                |
| Nro.                     |                                                         | Nombre Archivo                   | bebe a                      | Tipo Archi                        | ivo                     | Tamaño Archivo                                | Acciones                                       |
|                          | Documento General                                       | 1.docx                           |                             | docx                              | 12.0 KE                 | 3                                             |                                                |
| !                        | Documento General                                       | 2.pdf                            |                             | pdf                               | 82.0 KE                 | 3                                             |                                                |
|                          | Documento General                                       | 3.pdf                            |                             | pdf                               | 82.0 KE                 | 3                                             | ×                                              |
| ł                        | Documento General                                       | 4.pdf                            |                             | pdf                               | 82.0 KE                 | 3                                             | ×                                              |
|                          | Documento General                                       | 5.pdf                            |                             | pdf                               | 82.0 KE                 | 3                                             |                                                |
|                          | Documento General                                       | 6.docx                           |                             | docx                              | 12.0 KE                 | 3                                             | Doc ×                                          |
|                          | Documento General                                       | 7.xls                            |                             | xls                               | 104.0                   | (B                                            | XLS X                                          |
|                          | Documento General                                       | 8.rar                            |                             | rar                               | 10.0 KE                 | 3                                             | RAR ×                                          |
|                          | Documento General                                       | 9.xls                            |                             | xls                               | 104.0                   | (B                                            | ×                                              |
| 0                        | Documento General                                       | 10.pdf                           |                             | pdf                               | 82.0 KE                 | 3                                             |                                                |
|                          |                                                         | 1                                | 0 registros encontrac       | dos, mostrando 10 registro(s), de | e 1 a 10. Página 1 / 1. |                                               |                                                |
| istado                   | ítems                                                   |                                  |                             |                                   |                         |                                               |                                                |
| Nro.<br>'tem             | Descripció                                              | n del ítem                       | Cantidad<br>solicitada      | Valor<br>Referencial/Estimado     | Monto<br>ofertado of    | Detalle de la<br>erta/Expresión de<br>Interés | Estado de la<br>oferta/Expresión de<br>Interés |
|                          | ELABORACION DE EXPED<br>RELACIONADAS CON CON<br>PUENTES | IENTE TECNICO<br>STRUCCION DE    | 140                         | 700000                            | 699900                  | ø                                             | Con registro                                   |
| 1                        |                                                         |                                  |                             |                                   |                         |                                               |                                                |
| 1                        |                                                         |                                  | 1 registros encontra        | dos, mostrando 1 registro(s), de  | 1 a 1. Págine 4 1.      |                                               |                                                |

| <b>Fecha de Actualización:</b><br>10/05/2019                                                   | <b>Versión:</b> 1.0     | <b>Asunto:</b> Registro de Presentación de ofertas y Subsanación de forma electrónica en un CP. |  |  |
|------------------------------------------------------------------------------------------------|-------------------------|-------------------------------------------------------------------------------------------------|--|--|
| <b>Preparado por:</b><br>Dirección del SEACE<br>Subdirección de Gestión Funcional del<br>SEACE | <b>Página :</b> 2 de 20 | OSCE - SEACE                                                                                    |  |  |

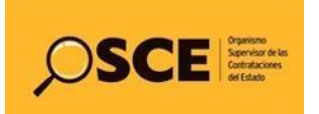

| PRODUCTO: | MANUAL DE USUARIO PROVEEDOR  |
|-----------|------------------------------|
| MÓDULO:   | MÓDULO SELECCIÓN – SEACEv3.0 |

El sistema mostrará un mensaje de confirmación, preguntando si está seguro de enviar la oferta. Seleccione la opción "Aceptar" para enviar su registro o "Cancelar" en caso lo desee.

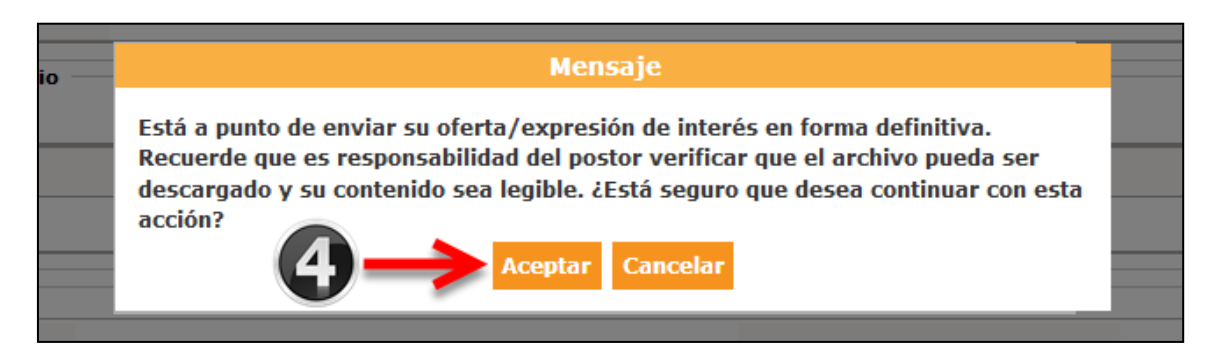

Finalmente, en caso de confirmar el envío, se mostrará el mensaje de envío del registro de forma exitosa.

| cito dellerar zipar | pur                                                         | 02.0 10 |
|---------------------|-------------------------------------------------------------|---------|
| ento General 3.pc   | Mensaje                                                     | В       |
| ento General 4.pc 👩 | Usted envió su oferta/expresión de interés de forma exitosa | в       |
| ento General 5.pc   | Aceptar                                                     | В       |
| ento General 6.docx | docx                                                        | 12.0 KB |

## 4.3. Visualizar detalle de presentación de oferta.

Para visualizar el detalle del registro de la presentación de oferta, seleccione el ícono

|                                                  |                              | List                 | ado de presentació       | ón de expresion     | <u>es de interés / o</u> | fertas al procedimient |  |  |
|--------------------------------------------------|------------------------------|----------------------|--------------------------|---------------------|--------------------------|------------------------|--|--|
|                                                  |                              |                      |                          |                     |                          |                        |  |  |
| Entidad convocante                               | MTC-PROYECTO ESPECIAL        | DE INFRAESTRUCTU     | IRA DE TRANSPORTE        | DESCENTRALIZADO     | - PROVIAS DESCEN         | TRALIZADO              |  |  |
| Nomenciatura CP-SM-1-2019-MTC/21-1               |                              |                      |                          |                     |                          |                        |  |  |
| Nro. de convocatoria 1                           |                              |                      |                          |                     |                          |                        |  |  |
| Objeto de contratación                           | Consultoría de Obra          |                      |                          |                     |                          |                        |  |  |
| Descripción del objeto                           | Estudio definitivo del Proye | ecto Construcción de | l Puente Potrerillos y a | accesos, ubicado en | el distrito de Las Lo    | omas, Región Piura.    |  |  |
| Número de Contratación                           | PROVIAS DESCENTRALIZA        | DO-2019-412          |                          |                     |                          |                        |  |  |
| Estado de la propuesta<br>Estado de la propuesta | one] v Postor                | RUC/Código           |                          |                     |                          | Buscar Limpiar         |  |  |
|                                                  |                              | Registrar R          | egresar                  |                     |                          |                        |  |  |
| Nro. RUC/Código Nombre o Razón                   | Fecha de Hora de             | Usuario de           | Fecha de                 | Hora de             | Estado de la             | Estado Motiva Acciones |  |  |
| Social                                           | registro registro            | registro             | presentación             | presentación        | propuesta                |                        |  |  |
| 1 20264410424 COVIEM C A                         | 40 (05 (0040 44.40.47        |                      |                          |                     |                          |                        |  |  |

| <b>Fecha de Actualización:</b><br>10/05/2019                                                   | <b>Versión:</b> 1.0     | <b>Asunto:</b> Registro de Presentación de ofertas y Subsanación de forma electrónica en un CP. |  |  |
|------------------------------------------------------------------------------------------------|-------------------------|-------------------------------------------------------------------------------------------------|--|--|
| <b>Preparado por:</b><br>Dirección del SEACE<br>Subdirección de Gestión Funcional del<br>SEACE | <b>Página :</b> 2 de 20 | OSCE - SEACE                                                                                    |  |  |

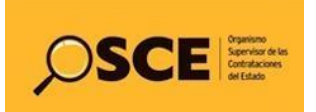

| PRODUCTO: | MANUAL DE USUARIO PROVEEDOR  |
|-----------|------------------------------|
| MÓDULO:   | MÓDULO SELECCIÓN – SEACEv3.0 |

El sistema mostrará la ficha "Visualizar detalle de la presentación de oferta" con la información registrada; asimismo, podrá visualizar el detalle del ítem a través de la opción <sup>40</sup>.

| ntidad convocante<br>lomenclatura<br>iro. de convocatoria<br>bjeto de contratación<br>Jescripción del objeto<br>Júmero de Contratación | MTC-PROYECTO ESPECIAL DE INFRAESTRUCTURA DE TRANSPORTE DESCENTRALIZADO - PROVIAS DESCENTRALIZADO<br>CP-SM-1-2019-MTC/21-1<br>1<br>Consultoría de Obra<br>Estudio definitivo del Proyecto Construcción del Puente Potrerillos y accesos, ubicado en el distrito de Las Lomas, Región Piura.<br>PROVIAS DESCENTRALIZADO-2019-412 |                                             |                                     |               |  |  |  |  |  |  |
|----------------------------------------------------------------------------------------------------|----------------------------------------------------------------------------------------------------|---------------------------------------------|-------------------------------------|---------------|--|--|--|--|--|--|
| Datos del postor                                                                                                    |                                                                                                    |                                             |                                     |               |  |  |  |  |  |  |
| RUC / Código                                                                                                    | 20264419434                                                                                                    |                                             |                                     |               |  |  |  |  |  |  |
| Consorcio                                                                                                    | No                                                                                                    |                                             |                                     |               |  |  |  |  |  |  |
| Nombre o razón social                                                                                                    | COVIEM S.A                                                                                                    |                                             |                                     |               |  |  |  |  |  |  |
| Representante Legal                                                                                                    |                                                                                                    |                                             |                                     |               |  |  |  |  |  |  |
| Nombre                                                                                                    | CARLOS ALBERTO                                                                                                    | Tipo de documento                           | DNI                                 |               |  |  |  |  |  |  |
| Apellido paterno                                                                                                    | MUÑOZ                                                                                                    | Nro. Documento                              |                                     |               |  |  |  |  |  |  |
| Apellido materno                                                                                                    | MEDINA                                                                                                    |                                             |                                     |               |  |  |  |  |  |  |
| Datos de registro                                                                                                    |                                                                                                    |                                             |                                     |               |  |  |  |  |  |  |
| Fecha de registro                                                                                                    | 10/05/2019                                                                                                    | Estado de registro                          | Valido                              |               |  |  |  |  |  |  |
| Hora de registro                                                                                                    | 11:12:17                                                                                                    | Estado de la propuesta                      | Enviado                             |               |  |  |  |  |  |  |
| Usuario de registro                                                                                                    | COVIEM S.A                                                                                                    | Motivo de observación                       |                                     |               |  |  |  |  |  |  |
| Fecha presentación                                                                                                    | 10/05/2019                                                                                                    | Justificación                               |                                     |               |  |  |  |  |  |  |
| Hora presentación                                                                                                    | 11:09:00                                                                                                    |                                             |                                     |               |  |  |  |  |  |  |
| MYPE/Discapacitados                                                                                                    |                                                                                                    |                                             |                                     |               |  |  |  |  |  |  |
| МҮРЕ                                                                                                    | No                                                                                                    | Empresa integrada por discapacitados        | No                                  |               |  |  |  |  |  |  |
| Listado de documentos generales d                                                                                                    | e la oferta / expresión de interés                                                                                                    |                                             |                                     |               |  |  |  |  |  |  |
| Nro.                                                                                                    | Nombre Archivo                                                                                                    | Tipo Archivo                                | Tamaño archivo                      | Documento     |  |  |  |  |  |  |
| archivosGenerales_100520                                                                                                    | 19_111212.zip                                                                                                    | zip 1.0 Кb                                  |                                     | <b>.</b>      |  |  |  |  |  |  |
| interde farmer                                                                                                    | 1 registros encontrados, mostrand                                                                                                    | o 1 registro(s), de 1 a 1. Página 1 / 1.    |                                     |               |  |  |  |  |  |  |
| Nro.<br>ítem                                                                                                    | Descripción del Ítem                                                                                                    | Cantidad Valor Estimado<br>solicitada Total | Cantidad Monto<br>ofertada ofertado | Estado Accior |  |  |  |  |  |  |
| 1 ELABORACION DE EXPEDIEN<br>DE PUENTES                                                                                                | TE TECNICO RELACIONADAS CON CONSTRUCCION                                                                                                    | 140 700000                                  | 140 699900                          | Valido 💿      |  |  |  |  |  |  |
| DE PUENTES                                                                                                    | 1 registros encontrados, mostrand                                                                                                    | lo 1 registro(s) de 1 a 1 Página 1 / 1      |                                     |               |  |  |  |  |  |  |

Una vez haya seleccionado la opción anterior, visualizará los documentos específicos o confidenciales por ítem, en caso se haya adjuntado, y el monto ofertado.

| tidad convocante<br>menclatura<br>o. de convocatoria<br>jeto de contratación<br>scripción del objeto<br>imero de Contratación | MTC-PR<br>CP-SM-1<br>1<br>Consulto<br>Estudio<br>PROVIA | PROYECTO ESPECIAL DE INFRAESTRUCTURA DE TRANSPORTE DESCENTRALIZADO - PROVIAS DESCENTRALIZADO<br>M-1-2019-MTC/21-1<br>Jitoría de Obra<br>io definitivo del Proyecto Construcción del Puente Potrerillos y accesos, ubicado en el distrito de Las Lomas, Región Piura.<br>INAS DESCENTRALIZADO-2019-412 |  |  |  |  |
|----------------------------------------------------------------------------------------------------|---------------------------------------------------------|----------------------------------------------------------------------------------------------------|--|--|--|--|
| Datos del ítem                                                                                                    |                                                         |                                                                                                    |  |  |  |  |
| Nro. ítem                                                                                                    |                                                         | 1                                                                                                    |  |  |  |  |
| Descripción del ítem                                                                                                    |                                                         | ELABORACION DE EXPEDIENTE TECNICO RELACIONADAS CON CONSTRUCCION DE PUENTES                                                                                                    |  |  |  |  |
| Cantidad solicitada                                                                                                    |                                                         | 140                                                                                                    |  |  |  |  |
| Denominación del bien o servicio comúr                                                                                        | ı                                                       |                                                                                                    |  |  |  |  |
| Nombre o Razón social                                                                                                    |                                                         | COVIEM S.A                                                                                                    |  |  |  |  |
| <ul> <li>Oferta/Expresión de interés</li> <li>Documentos confidenciales por ítem</li> </ul>                                   |                                                         |                                                                                                    |  |  |  |  |
| Admisión de Propuesta                                                                                                    |                                                         |                                                                                                    |  |  |  |  |
| Propuesta Económica                                                                                                    |                                                         |                                                                                                    |  |  |  |  |
| Ley de promoción de la Selva                                                                                                  |                                                         | No                                                                                                    |  |  |  |  |
| Cantidad ofertada                                                                                                    |                                                         | 140                                                                                                    |  |  |  |  |
|                                                                                                    |                                                         | 699900                                                                                                    |  |  |  |  |
| Monto ofertado                                                                                                    |                                                         |                                                                                                    |  |  |  |  |

| <b>Fecha de Actualización:</b><br>10/05/2019                                                   | <b>Versión:</b> 1.0     | <b>Asunto:</b> Registro de Presentación de ofertas y Subsanación de forma electrónica en un CP. |  |  |
|------------------------------------------------------------------------------------------------|-------------------------|-------------------------------------------------------------------------------------------------|--|--|
| <b>Preparado por:</b><br>Dirección del SEACE<br>Subdirección de Gestión Funcional del<br>SEACE | <b>Página :</b> 2 de 20 | OSCE - SEACE                                                                                    |  |  |

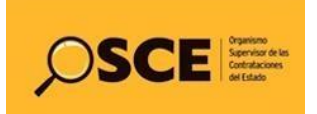

| PRODUCTO: | MANUAL DE USUARIO PROVEEDOR  |
|-----------|------------------------------|
| MÓDULO:   | MÓDULO SELECCIÓN – SEACEv3.0 |

## 4.4. Registro de subsanación de ofertas electrónicas.

En caso la Entidad registre una solicitud de subsanación de la oferta electrónica, el proveedor deberá registrar la subsanación de oferta a través del Seace (electrónica).

También puede consultar el **Manual para el Registro de la Subsanación de Oferta** (electrónico), que se encuentra en el portal del Seace: www2.seace.gob.pe.

|                                                 |                        |                             |                                 | <u>Lis</u>                         | tado de presentac        | ión de expresior        | es de interés / o         | fertas al procedimier |
|-------------------------------------------------|------------------------|-----------------------------|---------------------------------|------------------------------------|--------------------------|-------------------------|---------------------------|-----------------------|
| Entidad convocante<br>Nomenclatura              |                        | MTC-PROYE<br>CP-SM-1-201    | CTO ESPECIAL<br>9-MTC/21-1      | DE INFRAESTRUCT                    | JRA DE TRANSPORTE        | DESCENTRALIZADO         | - PROVIAS DESCEN          | TRALIZADO             |
| Nro. de convocatoria<br>Objeto de contratación  |                        | 1<br>Consultoría (          | de Obra                         |                                    |                          |                         |                           |                       |
| Descripción del objeto<br>Número de Contratació |                        | Estudio defir<br>PROVIAS DE | itivo del Proye<br>SCENTRALIZAI | cto Construcción de<br>00-2019-412 | I Puente Potrerillos y   | accesos, ubicado er     | el distrito de Las Lo     | mas, Región Piura.    |
| Búsqueda de propuesta                           | s                      |                             |                                 |                                    |                          |                         |                           |                       |
| Estado de registro                              | [Seleccio              | ne] 💌                       | Postor                          | RUC/Código                         | •                        |                         |                           |                       |
| Estado de la propuesta                          | [Seleccio              | ne] 💌                       |                                 |                                    |                          |                         |                           | Buscar Limpiar        |
|                                                 |                        |                             |                                 | Regres                             | ar                       |                         |                           |                       |
|                                                 |                        |                             |                                 |                                    |                          |                         |                           |                       |
| ro. RUC/Código <sup>Nor</sup>                   | ibre o Razón<br>Social | Fecha de<br>registro        | Hora de<br>registro             | Usuario de<br>registro             | Fecha de<br>presentación | Hora de<br>presentación | Estado de la<br>propuesta | Estado MotivoAccion   |
| 20264419434 COVI                                | MSA                    | 10/05/2019                  | 11-12-17                        | 20264419434                        | 10/05/2019               | 11.00.00                | Enviado                   | Valido de 🗸           |

| Entidad convocante<br>Nomenclatura<br>Nro. de convocatoria<br>Ohieto de contratación |             | MTC-PROYECTO ESPECIAL DE INFRAESTRUCTURA DE TRANSPORTE DESCENTRALIZADO - PROVIAS DESCENTRALIZADO<br>CP-SM-1-2019-MTC/21-1<br>1 |  |                                                                                                    |  |
|--------------------------------------------------------------------------------------|-------------|----------------------------------------------------------------------------------------------------|--|----------------------------------------------------------------------------------------------------|--|
|                                                                                      |             |                                                                                                    |  |                                                                                                    |  |
|                                                                                      |             | Descripción del objeto                                                                                                    |  | Estudio definitivo del Proyecto Construcción del Puente Potrerillos y accesos, ubicado en el distrito de Las Lomas, Región Piura. |  |
| Número de Contratación PROVIAS DESCENTRALIZADO-2019-412                              |             |                                                                                                    |  |                                                                                                    |  |
| Datos del postor                                                                     |             |                                                                                                    |  |                                                                                                    |  |
| RUC / Código                                                                         |             | 20264419434                                                                                                    |  |                                                                                                    |  |
| Consorcio                                                                            |             | No                                                                                                    |  |                                                                                                    |  |
| Nombre o razón social                                                                |             | COVIEM S.A                                                                                                    |  |                                                                                                    |  |
| Solicitud de Subs                                                                    | anación     |                                                                                                    |  |                                                                                                    |  |
| Acta de Observación                                                                  |             | (83864 KB)                                                                                                    |  |                                                                                                    |  |
| Días para Subsanar                                                                   |             | 1                                                                                                    |  |                                                                                                    |  |
| Fecha de Notificación                                                                |             | 10/05/2019                                                                                                    |  |                                                                                                    |  |
| Observación                                                                          |             |                                                                                                    |  |                                                                                                    |  |
| Usuario quien pu                                                                     | blicó       | 70456576                                                                                                    |  |                                                                                                    |  |
| Fecha y hora put                                                                     | olicación   | 10/05/2019 16:12:54 PM                                                                                                    |  |                                                                                                    |  |
|                                                                                      |             | Evaminar                                                                                                    |  |                                                                                                    |  |
| Acta de O                                                                            | bservación  |                                                                                                    |  |                                                                                                    |  |
| Actu de c                                                                            |             |                                                                                                    |  |                                                                                                    |  |
|                                                                                      |             | Sustento 1.pdf (81 KB)                                                                                                    |  |                                                                                                    |  |
| Fecha de                                                                             | Subsanación | 10/05/2019                                                                                                    |  |                                                                                                    |  |
|                                                                                      |             |                                                                                                    |  |                                                                                                    |  |
| Seleccionar N                                                                        | ro. Ítem    | Descripción del Ítem Cantidadad Solicitada                                                                                     |  |                                                                                                    |  |
|                                                                                      | 1           | ELABORACION DE EXPEDIENTE TECNICO RELACIONADAS CON CONSTRUCCION DE PUENTES 140                                                 |  |                                                                                                    |  |
| 1 registros encontrados, mostrando 1 registro(s), de 1 a 1. Página 1 / 1.            |             |                                                                                                    |  |                                                                                                    |  |

| <b>Fecha de Actualización:</b><br>10/05/2019                                                   | <b>Versión:</b> 1.0     | <b>Asunto:</b> Registro de Presentación de ofertas y Subsanación de forma electrónica en un CP. |
|------------------------------------------------------------------------------------------------|-------------------------|-------------------------------------------------------------------------------------------------|
| <b>Preparado por:</b><br>Dirección del SEACE<br>Subdirección de Gestión Funcional del<br>SEACE | <b>Página :</b> 2 de 20 | OSCE - SEACE                                                                                    |

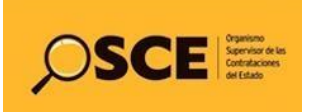

| PRODUCTO: | MANUAL DE USUARIO PROVEEDOR  |
|-----------|------------------------------|
| MÓDULO:   | MÓDULO SELECCIÓN – SEACEv3.0 |

## 5. Canales de consulta.

Para efectuar consultas puede comunicarse a:

## SEDE CENTRAL:

Av. Gregorio Escobedo cuadra 7 - Jesús María, Lima 11, Lima – Perú.

## **CENTRAL DE CONSULTAS TELEFÓNICAS:**

(01) 614 3636

Opción 2 – Consultas SEACE

## CONSULTAS VIRTUALES:

A través del "Formulario de Contacto", ubicado en la sección "Contacto y redes sociales" de nuestro portal institucional, disponible en: <u>https://www.gob.pe/osce/</u>

| <b>Fecha de Actualización:</b><br>10/05/2019                                                   | <b>Versión:</b> 1.0     | <b>Asunto:</b> Registro de Presentación de ofertas y Subsanación de forma electrónica en un CP. |
|------------------------------------------------------------------------------------------------|-------------------------|-------------------------------------------------------------------------------------------------|
| <b>Preparado por:</b><br>Dirección del SEACE<br>Subdirección de Gestión Funcional del<br>SEACE | <b>Página :</b> 2 de 20 | OSCE - SEACE                                                                                    |

Organismo Supervisor de las Contrataciones del Estado Av. Gregorio Escobedo Cdra. 7 s/n, Jesús María, Lima - Perú

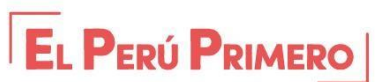

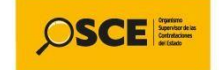

f osce.pe 🕑 @osceperu 🗰 www.osce.gob.pe

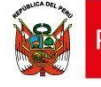